# PHASER<sup>®</sup> 1235 KLEURENPRINTER GEBRUIKERSHANDLEIDING

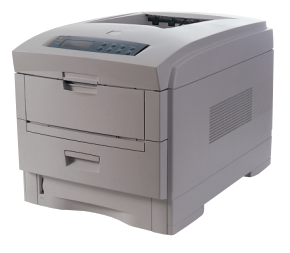

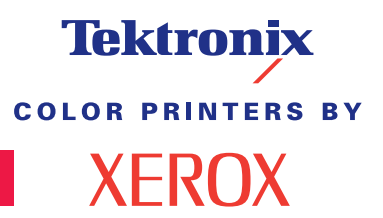

www.xerox.com/officeprinting

# Tektronix <sup>color printers by</sup> XEROX

# Phaser<sup>®</sup> 1235 kleurenprinter Gebruikershandleiding

071-0739-00 juni 2000

Copyright © Xerox Corporation. Publicatierechten voorbehouden op basis van de auteursrechten van de Verenigde Staten. De inhoud van deze publicatie mag zonder toestemming van Xerox Corporation in geen enkele vorm worden verveelvoudigd. Phaser<sup>®</sup>, PhaserShare<sup>®</sup>, ColorStix<sup>®</sup>, het TekColor<sup>®</sup>-pictogram, Made For Each Other<sup>®</sup>, DocuPrint<sup>®</sup>, WorkSet<sup>®</sup>, Ethernet<sup>®</sup>, de gestileerde X en XEROX<sup>®</sup> zijn geregistreerde handelsmerken van Xerox Corporation. PhaserLink<sup>™</sup>, PhaserPort<sup>™</sup>, PhaserPrint<sup>™</sup>, PhaserSym<sup>™</sup>, PhaserTools<sup>™</sup>, infoSMART<sup>™</sup> en de naam TekColor<sup>™</sup> zijn handelsmerken van Xerox Corporation. TekColor Care<sup>SM</sup> en RealSUPPORT<sup>SM</sup> zijn dienstmerken van Xerox Corporation.

Adobe<sup>®</sup>, Acrobat<sup>®</sup>, Acrobat<sup>®</sup> Reader, Illustrator<sup>®</sup>, PageMaker<sup>®</sup>, Photoshop<sup>®</sup>, en PostScript<sup>®</sup>, ATM<sup>®</sup>, Adobe Garamond<sup>®</sup>, Birch<sup>®</sup>, Carta<sup>®</sup>, Mythos<sup>®</sup>, Quake<sup>®</sup> en Tekton<sup>®</sup> zijn geregistreerde handelsmerken en Adobe Jenson<sup>™</sup>, Adobe Brilliant Screens<sup>™</sup> technology en IntelliSelect<sup>™</sup> zijn handelsmerken van Adobe Systems Incorporated of dochterondernemingen daarvan die in bepaalde rechtsgebieden kunnen zijn geregistreerd.

Apple<sup>®</sup>, LaserWriter<sup>®</sup>, LocalTalk<sup>®</sup>, Macintosh<sup>®</sup>, Mac<sup>®</sup> OS, AppleTalk<sup>®</sup>, TrueType2<sup>®</sup>, Apple Chancery<sup>®</sup>, Chicago<sup>®</sup>, Geneva<sup>®</sup>, Monaco<sup>®</sup> en New York<sup>®</sup> zijn geregistreerde handelsmerken en QuickDraw<sup>™</sup> is een handelsmerk van Apple Computer Incorporated.

Marigold™ enOxford™ zijn handelsmerken van AlphaOmega Typography. Avery™ is een handelsmerk van Avery Dennison Corporation.

FTP<sup>®</sup> Software is een geregistreerd handelsmerk van FTP Software, Incorporated. PCL<sup>®</sup> en HP-GL<sup>®</sup> zijn geregistreerde handelsmerken van Hewlett-Packard Corporation.

Hoefler Text werd ontworpen door de Hoefler Type Foundry.

ITC Avant Guard Gothic<sup>®</sup>, ITC Bookman<sup>®</sup>, ITC Lubalin Graph<sup>®</sup>, ITC Mona Lisa<sup>®</sup>, ITC Symbol<sup>®</sup>, ITC Zapf Chancery<sup>®</sup> en ITC Zapf Dingbats<sup>®</sup> zijn geregistreerde

handelsmerken van International Typeface Corporation.

Bernhard Modern<sup>™</sup>, Clarendon<sup>™</sup>, Coronet<sup>™</sup>, Helvetica<sup>™</sup>, New Century Schoolbook<sup>™</sup>, Optima<sup>™</sup>, Palatino<sup>™</sup>, Stempel Garamond<sup>™</sup>, Times<sup>™</sup> en Univers<sup>™</sup> zijn handelsmerken van Linotype-Hell AG en/of dochterondernemingen daarvan.

MS-DOS<sup>®</sup> en Windows<sup>®</sup> zijn geregistreerde handelsmerken van Microsoft Corporation.

Wingdings™ in TrueType<sup>®</sup>-indeling is een product van Microsoft Corporation.

WingDings is een handelsmerk van Microsoft Corporation en TrueType is een geregistreerd handelsmerk van Apple Computer, Inc.

Albertus™, Arial™, Gill Sans™, Joanna™ en Times New Roman™ zijn handelsmerken van Monotype Corporation.

Antique Olive<sup>®</sup> is een geregistreerd handelsmerk van M. Olive.

Eurostile™ is een handelsmerk van Nebiolo.

Novell® en NetWare® zijn geregistreerde handelsmerken van Novell, Incorporated.

Sun<sup>®</sup>, Sun Microsystems<sup>®</sup> en Sun Microsystems Computer Corporation<sup>®</sup> zijn geregistreerde handelsmerken van Sun Microsystems, Incorporated.

SPARC<sup>®</sup> is een geregistreerd handelsmerk van SPARC International, Incorporated.

SPARCstation<sup>TM</sup> is een handelsmerk van SPARC International, Incorporated, waarvoor een exclusieve licentie is verleend aan Sun Microsystems, Incorporated.

UNIX<sup>®</sup> is een geregistreerd handelsmerk in de VS en andere landen, waarvoor exclusieve licentie wordt verleend door X/Open Company Limited.

Andere merken zijn handelsmerken of geregistreerde handelsmerken van de bedrijven waarmee ze zijn verbonden. PANTONE<sup>®</sup>-kleuren die door de Phaser 1235 kleurenprinter worden gegenereerd, zijn vier- en/of driekleurige processimulaties en komen mogelijk niet overeen met de door PANTONE geïdentificeerde vaste-kleurenstandaard. Gebruik recente PANTONE-handleidingen voor kleurenreferentie voor nauwkeurige kleuren. PANTONE-kleurensimulaties kunnen op dit product alleen worden verkregen met behulp van erkende, door Pantone gelicentieerde softwarepakketten. Neem contact op met Pantone, Inc voor een recente lijst met erkende licentiehouders. Alle hierin opgenomen handelsmerken zijn het eigendom van Xerox Corporation, Pantone, Inc of hun respectievelijke bedrijven. © Pantone, Inc., 1988.

# Garantie

#### Printergarantie

Xerox waarborgt dat de Phaser 1235 printer gedurende een periode van één (1) jaar na de verzenddatum vrij zal zijn van tekortkomingen in materiaal en fabricage. Als het product tijdens de garantieperiode defecten vertoont, zal Xerox, ter keuze van Xerox:

(1) Het product repareren door middel van telefonische ondersteuning of service ter plaatse zonder kosten voor onderdelen of arbeid te berekenen.

(2) Het product vervangen met een vergelijkbaar product.

(3) Bij retournering de aankoopprijs van het product terugbetalen, na aftrek van een redelijk bedrag voor het gebruik.

Op basis van deze productgarantie dient de klant Xerox of de erkende servicevertegenwoordiger vóór het verstrijken van de garantieperiode op de hoogte te stellen van het defect. Om service te verkrijgen onder deze garantie, dient de klant eerst contact op te nemen met Xerox Telephone Support-personeel of de erkende servicevertegenwoordiger daarvan. Telephone Support-personeel werken met u samen om problemen snel en professioneel op te lossen. De klant moet echter een redelijke mate van medewerking verlenen aan Xerox of aan de erkende Xerox-vertegenwoordiger.

Als telefonische ondersteuning geen succes heeft, zal Xerox of de erkende servicevertegenwoordiger van Xerox kosteloos garantiereparatie bieden op het adres van de klant, zoals hieronder weergegeven.

In de Verenigde Staten en Canada wordt service verleend binnen het gebruikelijke gebied voor service ter plaatse voor producten die in de Verenigde Staten en Canada zijn gekocht.

Binnen het Europese Economische Gebied wordt service verleend binnen het gebruikelijke gebied voor service ter plaatse voor producten die het EEG zijn gekocht.

Buiten de VS, Canada en het EEG wordt service verleend binnen het gebruikelijke gebied voor service ter plaatse in het land van aankoop.

Een beschrijving van het gebruikelijke gebied voor service ter plaatse kunt u opvragen bij het plaatselijke Xerox Customer Support Center of bij de erkende Xerox-wederverkoper. Service ter plaatse is uitsluitend naar het oordeel van Xerox of de erkende Xerox-servicevertegenwoordiger en wordt beschouwd als de uiteindelijke oplossing.

Als het product van de klant functies bevat die Xerox of de erkende Xerox-servicevertegenwoordiger op afstand kunnen diagnosticeren en repareren, kan Xerox de klant verzoeken toestemming te verlenen voor op afstand-toegang tot het product.

Bij het onderhoud van het product mag Xerox nieuwe of nagenoeg nieuwe onderdelen of montages gebruiken om gelijke of verbeterde kwaliteit te verkrijgen. Alle defecte onderdelen en montages worden het eigendom van Xerox. Xerox is bevoegd, naar haar oordeel, retournering van deze onderdelen te verzoeken.

#### Garantie verbruiksmiddelen

Xerox waarborgt dat tonercassettes gedurende een periode van één (1) jaar na de installatiedatum vrij zullen zijn van tekortkomingen in materiaal en fabricage. Voor alle andere door de gebruiker te vervangen verbruiksmiddelen (CRC's) geldt een periode van negentig (90) dagen (zes (6) maanden wanneer langere perioden wettelijk zijn vereist) vanaf de installatiedatum, maar niet langer dan één (1) jaar na de verzenddatum. Onder deze garantie dient de klant Xerox of de erkende servicevertegenwoordiger vóór het verstrijken van de garantieperiode op de hoogte te stellen van het defect. XEROX KANVEREISENDATHETDEFECTECRCWORDTGERETOURNEERDAANEENDAARTOE AANGEWEZEN XEROX-INZAMELPUNT OF AAN DE XEROX-VERTEGENWOORDIGER VAN WIE HET CRC OORSPRONKELIJK IS GEKOCHT. Claims worden afgehandeld in overeenstemming met de huidige Xerox-procedure.

Deze garanties gelden niet voor tekortkomingen, storingen of schade die is veroorzaakt door onjuist gebruik of onjuist of onvoldoende onderhoud en zorg. Onder deze garantiebepalingen is Xerox niet verplicht:

a) Schade te repareren die het gevolg is van pogingen van ander personeel dan Xerox-vertegenwoordigers om het product te installeren, te repareren of te onderhouden, behalve wanneer op aanwijzing van een Xerox-vertegenwoordiger.

b) Schade, storingen of degeneratie van prestaties te repareren die het gevolg zijn van onjuist gebruik of aansluiting op incompatibele apparatuur of incompatibel geheugen.

c) Schade, storingen of degeneratie van prestaties te repareren die het gevolg zijn van het gebruik van niet-Tektronix/Xerox-printertoebehoren of -verbruiksmiddelen of het gebruik van Tektronix/Xerox-toebehoren waarvan het gebruik bij deze printer niet is gespecificeerd.

d) Een product of CRC te repareren dat is gewijzigd of geïntegreerd met andere producten, als een dergelijke wijziging of integratie de tijdsduur of moeilijkheidsgraad van serviceverlening aan het product of CRC wordt vergroot.

e) Om gebruikersonderhoud of -reiniging uit te voeren of om schade, storingen of degeneratie van prestaties te repareren die het gevolg zijn van het nalaten om gebruikersonderhoud -en reiniging uit te voeren, zoals voorgeschreven in het gepubliceerde productmateriaal.

f) Schade, storingen of degeneratie van prestaties te repareren die het gevolg zijn van gebruik van het product in een omgeving die niet voldoet aan de bedieningsspecificaties, zoals vermeld de gebruikershandleiding.

g) Dit product te repareren nadat de limiet van de bedrijfscyclus van het product is bereikt. Alle serviceverlening nadien zal op basis van tijd en materiaal in rekening worden gebracht.

h) CRC's te vervangen die opnieuw zijn gevuld, opgebruikt of misbruikt zijn of waar op een of andere manier mee geknoeid is. BOVENSTAANDE GARANTIE WORDT DOOR XEROX VERLEEND VOOR DIT PRODUCT EN DE DOOR DE GEBRUIKER VERVANGBARE VERBRUIKSMIDDELEN IN PLAATS VAN ENIGE ANDERE GARANTIE, EXPLICIET OF IMPLICIET. XEROX EN HAAR LEVERANCIERS WIJZEN ALLE IMPLICIETE GARANTIES AANGAANDE VERKOOPBAARHEID OF GESCHIKTHEID VOOR EEN BEPAALD DOEL AF, DAN WEL VERGELIJKBARE NORMEN ONDER TOEPASSELIJKE WETGEVING. DE VERANTWOORDELIJKHEID VAN XEROX VOOR HET REPAREREN, VERVANGEN OF AANBIEDEN VAN RESTITUTIE VOOR DEFECTE PRODUCTEN EN DOOR DE GEBRUIKER VERVANGBARE VERBRUIKSMIDDELEN IS HET ENIGE EN UITSLUITENDE VERHAAL DAT DE KLANT WORDT GEBODEN VANWEGE INBREUK OP DEZE GARANTIE. XEROX EN HAAR LEVERANCIERS ZIJN NIET AANSPRAKELIJK VOOR ENIGE INDIRECTE, BIJZONDERE OF INCIDENTELE SCHADE OF GEVOLGSCHADE (MET INBEGRIP VAN WINSTDERVING), ONGEACHT DE VRAAG OF XEROX OF DE LEVERANCIER VOORAF OP DE HOOGTE IS GESTELD VAN DE MOGELIJKHEID VAN DIE SCHADE.

Zie de licentieovereenkomst voor de eindgebruiker bij de software voor de softwaregarantie.

Als u een Australische consument bent, moet u zich ervan bewust zijn dat de Trade Practices Act 1974 en de vergelijkbare staats- en territoriumwetgeving (samen "de Acts") speciale provisies bevatten voor de bescherming van Australische consumenten. Niets in enig Fuji Xerox-garantiemateriaal sluit de toepassing uit of beperkt de toepassing van enige provisie van de Acts waar dit in strijd zou zijn met de Acts of waar dit ertoe zou leiden dat enig deel van deze garantie nietig zou zijn. In dit garantiemateriaal wordt een impliciete voorwaarde of garantie waarvan de uitsluiting uit een contract met een "Consument" (zoals gedefinieerd in de Acts) in strijd zou zijn met een van de provisies van de Acts of ertoe zou leiden dat enig deel van deze garantie of deze gehele garantie nietig zou zijn, een "Niet-uitsluitbare voorwaarde" genoemd. Voorzover wettelijk toegestaan, is de enige en uitsluitende aansprakelijkheid van Fuji Xerox ten opzichte van de klant vanwege inbreuk op een niet-uitsluitbare voorwaarde (met inbegrip van gevolgschade voor de klant), behalve waar hierin anders is aangegeven, beperkt tot (ter keuze van Fuji Xerox) het vervangen of repareren van de goederen of het opnieuw leveren of betalen van de kosten van nieuwe levering van de diensten met betrekking waartoe de inbreuk is opgetreden. Met inachtneming van het bovenstaande zijn alle voorwaarden en garanties die in andere gevallen impliciet in een Consumer-contract zouden zijn opgenomen of kunnen zijn opgenomen uitgesloten, zowel op basis van uitvoering van wettelijke bepalingen, afleiding uit omstandigheden, branchepraktijk of anderszins.

# Overzicht gebruikersveiligheid

Uw printer en de aanbevolen verbruiksmiddelen zijn ontworpen en getest om aan strenge veiligheidseisen te voldoen. Het opvolgen van de volgende aantekeningen verzekert de ononderbroken veilige werking van uw printer.

#### Elektrische veiligheid

- Gebruik het netsnoer dat bij de printer is geleverd.
- Gebruik geen aardingsadapter om de printer op een niet-geaard stopcontact aan te sluiten.
- Sluit het netsnoer rechtstreeks aan op een op de juiste wijze geaard stopcontact. Gebruik geen verlengsnoer. Vraag een elektricien om het stopcontact na te kijken als u niet weet of dit geaard is.

#### Waarschuwing

Voorkom de kans op ernstige elektrische schokken door ervoor te zorgen dat de printer goed geaard is.

- Zet de printer niet op een plaats waar mensen op het netsnoer kunnen stappen.
- Plaats geen voorwerpen op het netsnoer.
- Blokkeer de ventilatieopeningen niet. Deze openingen zijn aangebracht om oververhitting van de printer te voorkomen.

#### Waarschuwing

Duw geen voorwerpen in sleuven en openingen op de printer. Aanraking van een voltagepunt of kortsluiting van een onderdeel kan brand of elektrische schokken tot gevolg hebben.

- Schakel de printer onmiddellijk uit als u ongewone geluiden of geuren waarneemt. Neem de stekker van het netsnoer uit het stopcontact. Neem contact op met een erkende servicevertegenwoordiger om het probleem te repareren.
- Het netsnoer is op een aansluitpunt aan de achterkant van de printer aangesloten. Als het nodig zou zijn om de stroomtoevoer van de printer af te sluiten, moet het netsnoer uit het contact worden getrokken.

- Als een van de volgende omstandigheden zich voordoet, dient u de printer direct uit te schakelen, het netsnoer uit het stopcontact te trekken en contact op te nemen met een erkende servicevertegenwoordiger.
  - Het netsnoer is beschadigd of gerafeld.
  - Er is een vloeistof in de printer gemorst.
  - De printer is blootgesteld aan water.
  - Een onderdeel van de printer is beschadigd.

#### Onderhoudsveiligheid

- Probeer geen onderhoudsprocedures uit te voeren die niet specifiek zijn beschreven in de documentatie die bij uw printer is geleverd.
- Gebruik geen schoonmaakmiddelen in spuitbussen. Het gebruik van niet-goedgekeurde toebehoren kan slechte prestaties en gevaarlijke situaties tot gevolg hebben.
- Verwijder geen kappen of beschermplaten die met schroeven zijn bevestigd, tenzij u optionele apparatuur installeert en specifieke instructies hebt ontvangen om dit te doen. Als dergelijke installaties worden uitgevoerd, moet de printer zijn uitgeschakeld. Buiten de door de gebruiker te installeren opties, bevinden zich achter deze kappen geen onderdelen die u kunt onderhouden of waaraan u service kunt verlenen.

#### Bedieningsveiligheid

Uw printer en toebehoren werden ontworpen en getest om aan strenge veiligheidseisen te voldoen. Hieronder vallen onderzoek en goedkeuring door veiligheidsinstanties en naleving van ingestelde milieunormen.

Het opvolgen van de volgende veiligheidsrichtlijnen verzekert ononderbroken veilige werking van uw printer.

- Gebruik specifiek voor de printer ontworpen materialen en toebehoren. Gebruik van ongeschikte materialen kan in slechte prestaties en gevaarlijke situaties resulteren.
- Volg alle waarschuwingen en aanwijzingen op die zijn aangegeven op of geleverd bij de printer, opties en toebehoren.
- Zet de printer in een stofvrij gebied met een temperatuurbereik van 10° C tot 32° C (50° F tot 90° F) en een relatieve vochtigheid van 10 procent tot 85 procent.
- Zet de printer in een gebied met voldoende ruimte voor ventilatie, bediening en onderhoud. De aanbevolen minimumruimte is 90 cm (36 in.) voor en boven de printer, 60 cm (24 in.) achter de printer en 30 cm (12 in.) aan elke kant van de printer. Bedek of blokkeer de sleuven en openingen in de printer niet. Bij onvoldoende ventilatie kan de printer oververhit raken.
- Gebruik de printer voor optimale prestaties op hoogtes onder 2000 meter (6560 ft.). Op hoogtes tussen 2000 meter (6560 ft.) en 3000 meter (9840 ft.) kunnen de prestaties afnemen. Gebruik op hoogtes boven 3000 meter (9840 ft.) valt buiten de operabiliteitsgrenzen.
- Zet de printer niet in de buurt van een warmtebron.
- Zet de printer niet in direct zonlicht.
- Zet de printer niet in de koude luchtstroom van een airconditioningsysteem.

- Zet de printer op een vlak, stevig oppervlak dat sterk genoeg is voor het gewicht van het apparaat. Het basisgewicht van de printer zonder verpakkingsmateriaal is 51 kg (113 pond).
- De printer is zwaar en moet door twee personen worden opgetild. In onderstaande afbeelding ziet u de juiste methode voor het optillen van de printer.

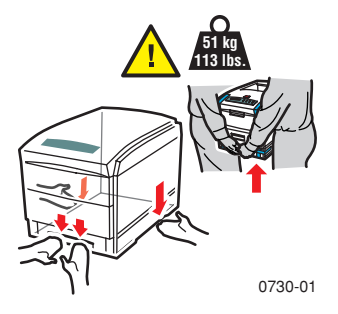

- Wees voorzichtig bij het verplaatsen van de printer. De voorzijde is zwaar en kan naar voren kantelen. Volg de aanbevolen procedures op als u de printer op een andere plaats gaat zetten. Raadpleeg de installatie-instructies voor de Phaser 1235.
- Plaats geen vloeistoffen op de printer.

#### Waarschuwing

Wees voorzichtig als u in gedeelten binnen de printer werkt die zijn aangegeven met een waarschuwingssymbool. Deze gedeelten kunnen zeer heet zijn en persoonlijke verwondingen veroorzaken.

- Wacht 10-15 seconden tussen het uit- en inschakelen van de printer.
- Houd handen, haar, stropdassen, enzovoort uit de buurt van de uitgang-invoerrollers.

Tijdens het afdrukken niet verwijderen:

- De mediabronlade die u in het stuurprogramma of voorpaneel hebt gekozen
- Laden die zich boven de momenteel geselecteerde mediabronlade bevinden

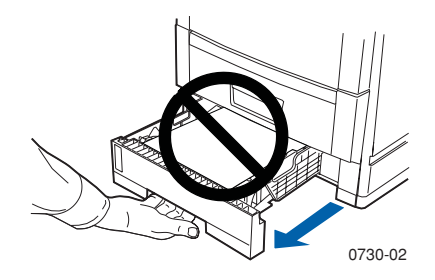

Open de kappen niet tijdens het afdrukken.

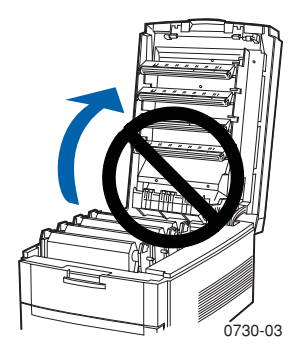

Schakel de printer niet uit tijdens het afdrukken.

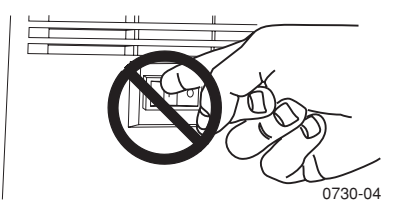

Verplaats de printer niet tijdens het afdrukken.

#### Op het product aangegeven symbolen:

GEVAAR hoogspanning

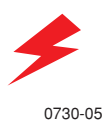

Beschermende aarding-aansluitpunt:

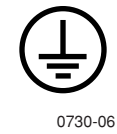

Heet oppervlak op of in de printer. Wees voorzichtig om persoonlijk letsel te voorkomen:

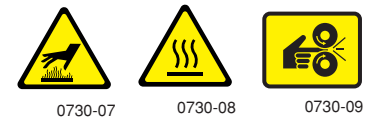

Wees voorzichtig. Raadpleeg de handleiding(en) voor informatie:

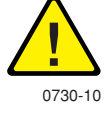

#### Waarschuwing

Als het aarding-aansluitpunt van het product wordt verbroken, kan het gebruik van knoppen en besturingselementen (en andere geleidende onderdelen) elektrische schokken veroorzaken. Elektrische producten kunnen gevaarlijk zijn bij onjuist gebruik.

#### Waarschuwing

Schakel voor uw eigen veiligheid geen veiligheidsschakelingen uit.

# Inhoudsopgave

| Xerox-toebehoren en -accessoires1                                    |
|----------------------------------------------------------------------|
| Gebruik van voorpaneel10                                             |
| Basismenunavigatie11                                                 |
| Afdrukmodi14                                                         |
| Kleurmodi15                                                          |
| Papiertips                                                           |
| Universele lade23                                                    |
| Multifunctionele sheetfeeder (MBF)29                                 |
| Laden van speciale media in de multifunctionele<br>sheetfeeder (MBF) |
| Automatisch dubbelzijdig afdrukken vanuit<br>de papierlade           |
| Handmatig dubbelzijdig afdrukken43                                   |
| Problemen met de afdrukkwaliteit oplossen48                          |
| Papier/media-blokkades oplossen54                                    |
| Help-informatie62                                                    |
| Specificaties                                                        |
| Index                                                                |

Phaser 1235 Kleurenprinter

# Xerox-toebehoren en -accessoires

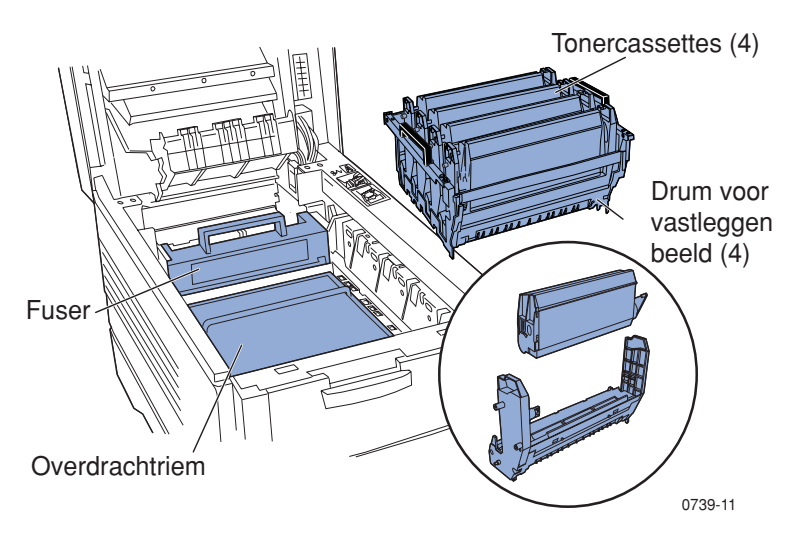

### Opmerking

Alle hendels en punten voor gebruikersinteractie voor het vervangen van door de gebruiker vervangbare verbruiksmiddelen in de printer zijn **licht oranje**.

Zorg ervoor dat u vervangingsonderdelen bij de hand hebt wanneer op het voorpaneel wordt aangegeven dat een toebehoren bijna op is of dient te worden vervangen. Als u toebehoren en accessoires wilt bestellen, kunt u contact opnemen met uw plaatselijke wederverkoper of de Xerox-website bezoeken:

#### www.xerox.com/officeprinting/supplies/

# Door de gebruiker vervangbare verbruiksmiddelen (CRC's)

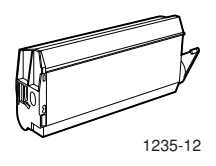

#### **Tonercassettes met hoge capaciteit\***

| Item    | Onderdeelnummer |
|---------|-----------------|
| Cyaan   | 006R90304       |
| Magenta | 006R90305       |
| Geel    | 006R90306       |
| Zwart   | 006R90303       |

\* De verwachte levensduur van een tonercassette bedraagt maximaal 10.000 afbeeldingen bij 5 procent dekking per kleur. De volgende gebruikspatronen van een klant kunnen de levensduur van een tonercassette aanzienlijk verminderen: meer dan 5 procent dekking, afdruktaken minder dan 5 pagina's, het openen en sluiten van het printerdeksel en het aan- en uitzetten van de printer.

#### Standaardtonercassettes\*\*

| Item    | Onderdeelnummer |
|---------|-----------------|
| Cyaan   | 006R90294       |
| Magenta | 006R90295       |
| Geel    | 006R90296       |
| Zwart   | 006R90293       |

\*\* De verwachte levensduur van een tonercassette bedraagt maximaal 5.000 afbeeldingen bij 5 procent dekking per kleur. De volgende gebruikspatronen van een klant kunnen de levensduur van een tonercassette aanzienlijk verminderen: meer dan 5 procent dekking, afdruktaken minder dan 5 pagina's, het openen en sluiten van het printerdeksel en het aan- en uitzetten van de printer.

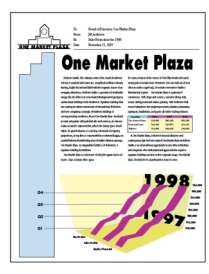

0730-13

Dit is een voorbeeld van 5 procent dekking per kleur (20 procent dekking per pagina).

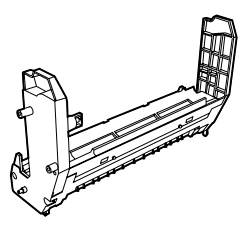

0730-14

#### **Drums voor vastleggen beeld\***

| Item                                 | Onderdeelnummer |
|--------------------------------------|-----------------|
| Drum voor vastleggen beeld - cyaan   | 013R90133       |
| Drum voor vastleggen beeld - magenta | 013R90134       |
| Drum voor vastleggen beeld - geel    | 013R90135       |
| Drum voor vastleggen beeld - zwart   | 013R90132       |

\* De verwachte levensduur van een drum voor het vastleggen van beeld bedraagt maximaal 22.000 pagina's op basis van constant afdrukken. De volgende gebruikspatronen van een klant kunnen de levensduur van een drum voor het vastleggen van beeld aanzienlijk verminderen: afdruktaken van minder dan vijf pagina's, het openen en sluiten van het printerdeksel, het aanen uitzetten van de printer, afdrukken op transparanten of speciale media en dubbelzijdig automatisch afdrukken.

#### Opmerking

Ongeacht het kleurverbruik moeten cyaan, magenta en gele drums tegelijk worden vervangen.

#### Regenboogpakket drum voor vastleggen beeld

| Item                                                                                                    | Onderdeelnummer |
|----------------------------------------------------------------------------------------------------|-----------------|
| Regenboogpakket drum voor het vastleggen<br>van beeld (elk pakket bevat een cyaan, magenta<br>en gele drum voor het vastleggen van beeld) | 016-1934-00     |

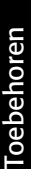

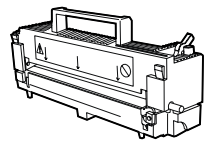

0730-15

#### Fuser\*

| Item     | Onderdeelnummer |
|----------|-----------------|
| 110 volt | 008R12685       |
| 220 volt | 008R12686       |

\* De verwachte levensduur van de fuser bedraagt maximaal 60.000 pagina's.

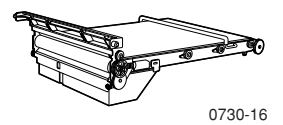

#### Overdrachtriem\*\*

| Item           | Onderdeelnummer |
|----------------|-----------------|
| Overdrachtriem | 001R00559       |

\*\* De verwachte levensduur van de overdrachtriem bedraagt maximaal 66.000 pagina's op basis van constant afdrukken. De volgende gebruikspatronen van een klant kunnen de levensduur van de overdrachtriem aanzienlijk verminderen: afdruktaken van minder dan vijf pagina's, het openen en sluiten van het printerdeksel, het aan- en uitzetten van de printer, afdrukken op transparanten of speciale media en dubbelzijdig automatisch afdrukken.

# Door de gebruiker vervangbare verbruiksmiddelen (CRC's)

### **Rollerset papierinvoer**

| Item                   | Onderdeelnummer |
|------------------------|-----------------|
| Rollerset papierinvoer | 600K89320       |

## Toebehoren

#### **Xerox Phaser professioneel afdrukpapier**

| Item                                                              | Afmetingen                      | Beschrijving | Onderdeelnummer |
|-------------------------------------------------------------------|---------------------------------|--------------|-----------------|
| Phaser Premium-<br>kleurenafdruk-papier<br>(schrijfpapier 24 lb.) | A/Letter (V.S.)<br>8,5 x 11 in. | 500 vellen   | 016-1368-00     |
| Phaser<br>Premium-kleurenaf-<br>drukpapier (90 g/m <sup>2</sup> ) | A4<br>210 x 297 mm              | 500 vellen   | 016-1369-00     |
| Phaser glanzend papier<br>met deklaag<br>(tekst 100 lb.)          | A/Letter (V.S.)<br>8,5 x 11 in. | 100 vellen   | 016-1704-00     |
| Phaser glanzend papier<br>met deklaag (148 g/m <sup>2</sup> )     | A4<br>210 x 297 mm              | 100 vellen   | 016-1705-00     |
| Phaser<br>Premium-omslagpapier<br>(omslag 60 lb.)                 | A/Letter (V.S.)<br>8,5 x 11 in. | 100 vellen   | 016-1823-00     |
| Phaser<br>Premium-omslagpapier<br>(160 g/m <sup>2</sup> )         | A4<br>210 x 297 mm              | 100 vellen   | 016-1824-00     |

#### Xerox Phaser 35-serie transparantfolie

| Item      | Afmetingen                      | Beschrijving | Onderdeelnummer |
|-----------|---------------------------------|--------------|-----------------|
| Premium   | A/Letter (V.S.)<br>8,5 x 11 in. | 50 vellen    | 016-1896-00     |
| Premium   | A4<br>210 x 297 mm              | 50 vellen    | 016-1897-00     |
| Standaard | A/Letter (V.S.)<br>8,5 x 11 in. | 50 vellen    | 016-1894-00     |

### Xerox Phaser 35-serie transparantfolie (vervolg)

| Item      | Afmetingen         | Beschrijving | Onderdeelnummer |
|-----------|--------------------|--------------|-----------------|
| Standaard | A4<br>210 x 297 mm | 50 vellen    | 016-1895-00     |

### Xerox Phaser transparante omslagen en mappen

| Item                                       | Part Number        |
|--------------------------------------------|--------------------|
| Transparante omslagen                      |                    |
| <ul> <li>A/Letterformaat (V.S.)</li> </ul> | 016-1130-00        |
| <ul> <li>A4-formaat</li> </ul>             | <b>016-1131-00</b> |
| Transparante mappen                        | 016-1194-00        |
| A/Letterformaat (V.S.)                     |                    |

### Xerox Phaser kleurenlaserlabels

| Afmetingen                                             | Beschrijving                                                           | Onderdeelnummer |
|--------------------------------------------------------|------------------------------------------------------------------------|-----------------|
| A/Letter (V.S.)<br>8,5 x 11 in.<br>(label van 108 lb.) | 100 vellen / 30 labels<br>per vel met labels<br>van<br>1,0 x 2,625 in. | 016-1695-00     |
| A/Letter (V.S.)<br>8,5 x 11 in.<br>(label van 108 lb.) | 100 vellen / 6 labels<br>per vel met labels<br>van<br>3,33 x 4,0 in.   | 016-1696-00     |
| A4<br>210 x 297 mm (176 g/m <sup>2</sup> )             | 100 vellen / 14 labels<br>per vel met labels<br>van<br>38,1 x 99,1 mm  | 016-1688-00     |
| A4<br>210 x 297 mm (176 g/m <sup>2</sup> )             | 100 vellen / 8 labels<br>per vel met labels<br>van<br>67,7 x 99,1 mm   | 016-1689-00     |

### Xerox Phaser Premium-visitekaartjes

| Item                                                      | Beschrijving                                                       | Onderdeelnummer |
|-----------------------------------------------------------|--------------------------------------------------------------------|-----------------|
| A/Letter (V.S.)<br>8,5 x 11 in. (schrijfpapier<br>50 lb.) | 25 vellen / 10 kaarten<br>per vel met kaarten van<br>2,0 x 3,5 in. | 016-1898-00     |
| A4<br>210 x 297 mm (190 g/m <sup>2</sup> )                | 25 vellen / 10 kaarten<br>per vel met kaarten van<br>55 x 86 mm    | 016-1899-00     |

### Reinigingskit

| Item                                                                            | Onderdeelnummer |
|---------------------------------------------------------------------------------|-----------------|
| <ul> <li>Bevat instructies en vijf<br/>reinigingsdoekjes met alcohol</li> </ul> | 016-1845-00     |

# Accessoires

#### **Universele lade**

| Papiercapaciteit                                | Onderdeelnummer |
|-------------------------------------------------|-----------------|
| 530 vellen van 75 g/m² (schrijfpapier 20 lb.)   | 050K50630       |
| <ul> <li>175 standaard-transparanten</li> </ul> |                 |
| 175 Premium-transparanten                       |                 |

### Interne vaste schijf

| K | enmerken                                                                                          | Onderdeelnummer |
|---|---------------------------------------------------------------------------------------------------|-----------------|
|   | Capaciteit 5 Gbyte                                                                                | 1235HD          |
| • | Voegt meer opslagruimte toe voor sorteren,<br>gedownloade lettertypen, formulieren en<br>overlays |                 |
| • | Biedt ondersteuning voor de taken Beveilig<br>afdrukken en Controleer afdrukken                   |                 |
|   | Maakt afdrukken van TIFF en PDF mogelijk                                                          |                 |

#### **Automatische duplex-eenheid**

| K | enmerken                                                        | Onderdeelnummer |
|---|-----------------------------------------------------------------|-----------------|
|   | <i>Automatisch</i> dubbelzijdig afdrukken met de duplex-eenheid | 1235DP          |
|   | Extra veelzijdigheid en gemak bij het afdrukken                 |                 |
|   | Maakt het mogelijk katernen af te drukken                       |                 |

#### Phaser 35-serie Token Ring-netwerkkaart

| K | enmerken                  | Onderdeelnummer |
|---|---------------------------|-----------------|
|   | Eenvoudig te installeren  | Z35TR           |
|   | Token Ring-connectiviteit |                 |

#### Extra geheugen

| Kenmerken     | Onderdeelnummer |
|---------------|-----------------|
| <b>64</b> MB  | ZMB64           |
| ■ 128 MB      | ZMB128          |
| <b>256</b> MB | ZMB256          |
| <b>512</b> MB | ZMB512          |

### Opmerking

256-MB DIMM's moeten afzonderlijk of als paar worden gebruikt. Ze kunnen niet in combinatie met een andere omvang geheugen worden gebruikt.

### Printerstation

| Kenmerken                                              | Onderdeelnummer |
|--------------------------------------------------------|-----------------|
| <ul> <li>Ergonomisch oppervlaktehoogte</li> </ul>      | ZCARTD          |
| <ul> <li>Biedt opslagruimte voor toebehoren</li> </ul> |                 |

## Lagere lademontage

| Kenmerken                                                                                                   | Onderdeelnummer |
|----------------------------------------------------------------------------------------------------|-----------------|
| <ul> <li>Papiercapaciteit is 530 vellen papier van 75 g/m<sup>2</sup><br/>(schrijfpapier 20 lb.)</li> </ul> | 1235LTA         |
| <ul> <li>Er kunnen maximaal twee lagere lademontages<br/>worden geïnstalleerd</li> </ul>                    |                 |

# Gebruik van voorpaneel

# Indeling van voorpaneel

Het voorpaneel van de printer heeft verschillende functies:

- Geeft de printerstatus en de taak die momenteel wordt verwerkt, weer.
- Stelt u in staat printerinstellingen te wijzigen.
- Stelt u in staat rapporten en met een wachtwoord beveiligde pagina's af te drukken die zijn opgeslagen op de optionele vaste schijf.

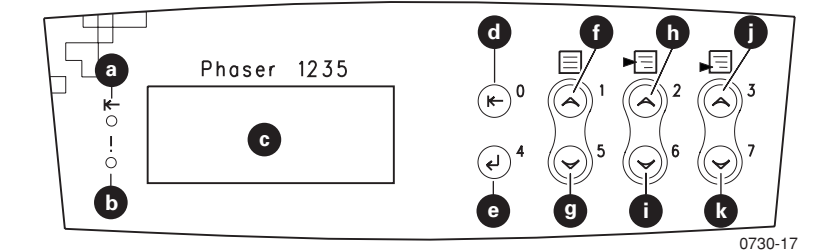

#### Voorpaneelknoppen

| a | Indicatielampje On line | g | Knop Lager menu       |
|---|-------------------------|---|-----------------------|
| b | Indicatielampje Fout    | h | Knop Hoger item       |
| С | Tweeregelig display     | i | Knop Lager item       |
| d | Knop On line            | j | Knop Hogere<br>waarde |
| е | Knop Enter              | k | Knop Lagere waarde    |
| f | Knop Hoger menu         |   |                       |

# Basismenunavigatie

Zie *The Menu System (Het menusysteem)* in de Advanced Features and Troubleshooting Manual (Handleiding geavanceerde toepassingen en probleemoplossing) op de cd-rom voor een beschrijving van het menusysteem, de items en waarden.

1. Druk op **Hoger menu** of **Lager menu** om door de beschikbare menu's te schuiven totdat *Menu Name (Menunaam)* het huidige menu is.

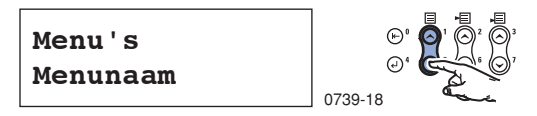

2. Druk op **Hoger item** of **Lager item** om door het submenu te schuiven (alle menu's behalve het menu Wachtwoord).

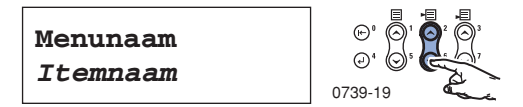

*Itemnaam* is het huidige item. Bij de menu's Taak, Afdrukken en Opnieuw instellen geeft de onderste regel van de display de handeling weer die moet worden uitgevoerd.

**3.** Druk op **Hogere waarde** of **Lagere waarde** om een waarde te selecteren.

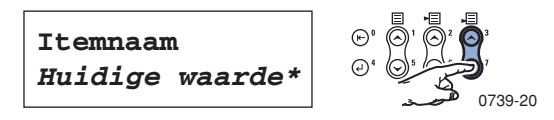

Als u snel wilt schuiven, houdt u **Hogere waarde** of **Lagere waarde** ingedrukt.

#### Opmerking

Het sterretje (\*) geeft de huidige geselecteerde waarde aan.

**4.** Als u de gewenste waarde ziet, drukt u op **Enter** om de waarde te accepteren.

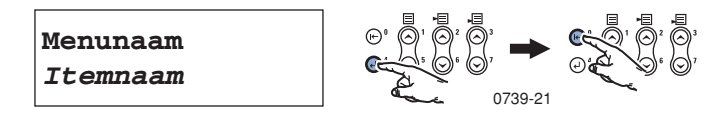

U kunt doorwerken met het menu door stappen 1-4 te herhalen of u kunt op **On line** drukken om het menu te verlaten en terug te keren naar **Ready**.

#### Opmerking

Als u op **On line** drukt voordat u op **Enter** drukt, wordt de nieuwe waarde niet opgeslagen en wordt het menu afgesloten.

Zonder printeractiviteit sluit het menu automatisch af na 60 seconden (er is geen knop ingedrukt).

Enkele gebruikelijke voorpaneelprocedures worden beschreven in de *Advanced Features and Troubleshooting Manual* op de cd-rom:

- Afdrukken van printerrapporten
- Afdrukken van taken Beveilig afdrukken en Controleer afdrukken
- Verwijderen van taken Beveilig afdrukken en Controleer afdrukken
- Instellen van netwerkadressering
- Annuleren van afdruktaken

#### Opmerking

Wijzigingen in het printerstuurprogramma overschrijven de voorpaneelinstellingen.

## Menu Map afdrukken

U kunt de Imagemap afdrukken als hulpmiddel bij navigatie van het voorpaneel.

1. Druk op het voorpaneel op **Hoger menu** of **Lager menu** tot u het volgende ziet:

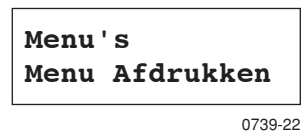

- 2. Druk op Hoger item of Lager item tot u Imagemap ziet.
- **3.** Druk op **Enter** om de pagina af te drukken.

De pagina Imagemap wordt afgedrukt en de printer is automatisch gereed voor de volgende afdruktaak.

# Afdrukmodi

#### Afdrukmodi

| Klad              | Modus waarbij toner wordt bespaard; lichter dan normale<br>kwaliteit; 600 x 600 dpi.                |
|-------------------|----------------------------------------------------------------------------------------------------|
| Normaal           | Aanbevolen voor standaard-kantoorafdrukken;<br>600 x 600 dpi.                                       |
| Hoge<br>kwaliteit | Biedt zeer fijne lijnen en scherpe randen en geeft kleine<br>letters scherper weer; 600 x 1200 dpi. |

Ga als volgt te werk op het voorpaneel van de printer:

- 1. Gebruik de Menu-knoppen om naar het **PostScript Menu** te schuiven.
- 2. Gebruik de Item-knoppen om naar Afdrukmodus te schuiven.
- **3.** Gebruik de **Waarde**-knoppen om de afdrukkwaliteitmodus te selecteren.
- 4. Druk op de Enter-knop om de wijzigingen op te slaan.
- 5. Druk op de **On line**-knop om het menusysteem af te sluiten.

### Opmerking

U kunt de afdrukkwaliteitsmodus op het voorpaneel en via het softwarestuurprogramma selecteren. Zie de Advanced Features and Troubleshooting Manual (Handleiding voor geavanceerde functies en problemen oplossen) of de on line Help van het stuurprogramma voor stuurprogramma-instructies.

De instellingen van het softwarestuurprogramma overschrijven altijd de voorpaneelinstellingen.

# Kleurmodi

#### Kleurmodus

| SnapColor      | Meest geschikt voor het afdrukken van documenten met<br>verschillende typen inhoud, zoals tekst en illustraties.<br>Dit is de standaardmodus. |
|----------------|----------------------------------------------------------------------------------------------------|
| Grijsschaal    | Meest geschikt voor de zwart-wit-versie van een<br>document.                                                                                  |
| Faxvriendelijk | Zwart-wit-versie waarbij kleuren in patronen worden<br>omgezet. Aanbevolen voor kopiëren of faxen van<br>documenten.                          |
| Niet aangepast | Voor het afdrukken met toepassingen die zelf het beheer<br>van kleuren uitvoeren.                                                             |

#### Geavanceerde kleurmodi

Zie de Handleiding voor geavanceerde functies en problemen oplossen (Advanced Features and Troubleshooting Manual) voor details. De geavanceerde kleurmodi zijn onder meer:

#### ICC Saturation\*

#### ICC Perceptual\*

#### ICC Colorimetrisch\*

#### CMYK-simulatie\*

\* U kunt deze opties selecteren met de optie **Geavanceerde kleurmodus** van het stuurprogramma.

Ga als volgt te werk op het voorpaneel van de printer:

- 1. Druk op de **Menu**-knoppen om naar het **PostScript Menu** te schuiven.
- 2. Druk op de Item-knoppen om naar Kleurmodus te schuiven.
- **3.** Gebruik de **Waarde**-knoppen om de gewenste **Kleurmodus** te selecteren.
- 4. Druk op de Enter-knop om uw keuze op te slaan.
- 5. Druk op de **On line**-knop om het **Menu** af te sluiten.

### Opmerking

U kunt de kleurmodus op het voorpaneel of via het softwarestuurprogramma selecteren. Zie de Advanced Features and Troubleshooting Manual (Handleiding voor geavanceerde functies en problemen oplossen) op de cd-rom of de on line Help van het stuurprogramma voor gedetailleerde informatie over kleurmodi.

De instellingen van het softwarestuurprogramma overschrijven de voorpaneelinstellingen.

### **Geavanceerde functies**

| Zwarte overdruk                                                            | Vermindert dunne witte contouren die rond zwarte<br>tekstranden kunnen verschijnen op<br>kleurenachtergronden.                                  |  |  |  |
|----------------------------------------------------------------------------|----------------------------------------------------------------------------------------------------|--|--|--|
| Verwerk grijsschaal                                                        | Drukt zwarte gedeelten van de afbeeldingen af met<br>cyaan, magenta en gele toner, waardoor zwart rijker<br>van kleur lijkt.                    |  |  |  |
| Ongespecificeerde<br>RGB-uitbeelding<br>(alleen beschikbaar<br>via het     | <ul> <li>Xerox-RGB: geeft lichtere kleurenafdrukken dan sRGB.</li> <li>sRGB: instellingen die worden gedefinieerd door de</li> </ul>            |  |  |  |
| stuurprogramma)                                                            | <ul> <li>Speciaal RGB: hiermee kunt u gamma- en fosforinstellingen selecteren.</li> </ul>                                                       |  |  |  |
| <b>Ongespecificeerde</b><br><b>CMYK-uitbeelding</b><br>(alleen beschikbaar | <ul> <li>Helder: hiermee lijken blauwtinten minder paars.<br/>Gebruik deze functie bij het afdrukken van<br/>transparanten.</li> </ul>          |  |  |  |
| via het<br>stuurprogramma)                                                 | • <b>SWOP:</b> afkorting van Specification for Web Offset<br>Publications. Gebruik deze functie om aan de<br>Amerikaanse druknormen te voldoen. |  |  |  |
|                                                                            | <ul> <li>EuroScale: Europese kleurenstandaard voor<br/>drukpersen.</li> </ul>                                                                   |  |  |  |
|                                                                            | <ul> <li>Japan Color: een Japanse kleurenstandaard voor<br/>drukpersen.</li> </ul>                                                              |  |  |  |
|                                                                            | <ul> <li>Afdrukapparaat: maakt gebruik van ingebouwde<br/>CMYK-tabellen.</li> </ul>                                                             |  |  |  |

## Beeldverbetering

| ImageFix 2      | Beste instelling voor het afdrukken van foto's,        |
|-----------------|--------------------------------------------------------|
| (alleen         | webpagina's of bitmaps. Verbetert RGB-afbeeldingen     |
| beschikbaar via | automatisch als het blootstellingsniveau, de           |
| het stuur-      | kleurbalans, de scherpte, de helderheid of de          |
| programma)      | contrastinstellingen in de originele afbeeldingen niet |
|                 | zijn geoptimaliseerd. Deze instelling heeft geen       |
|                 | gevolgen voor geoptimaliseerde afbeeldingen.           |
|                 | Standaardinstelling is Uit.                            |
|                 |                                                        |

# Papiertips

### Voorzichtig

**Gebruik geen media voor inkjetprinters**, in het bijzonder inkjetpapier met een deklaag en inkjettransparanten. Inkjetmedia zijn bedekt met een substantie die de printeronderdelen kan beschadigen. Schade die is veroorzaakt door niet-ondersteunde media valt niet onder de garantie van de printer. Gebruik altijd Xerox Phaser-media die speciaal zijn ontworpen voor gebruik met uw printer.

Gebruik uitsluitend transparanten van de Xerox Phaser 35-serie. Andere transparanten kunnen schade aan de fuser veroorzaken. Schade die is veroorzaakt door het gebruik van niet-ondersteunde media valt niet onder de garantie van de printer.

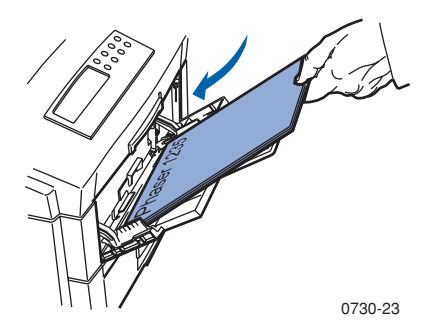

- Gebruik voor speciale media de multifunctionele sheetfeeder (MBF) met de uitvoerlade voor bedrukte zijde boven geopend aan de achterzijde van de printer. Zie pagina 29.
- Gebruik Xerox Phaser-papier voor het beste resultaat. Hiermee garandeert u uitstekende resultaten op uw Phaser 1235-printer.
- Als er ongeveer 30 tot 40 vellen papier over zijn in de papierlade, wordt een bericht weergegeven dat het papier bijna op is.
- Het automatisch wisselen van de lade is mogelijk. Als de media van één lade opraken, schakelt de printer over naar de volgende lade die hetzelfde mediumformaat bevat. Als u geen tweede lade bezit, wordt het bericht *Breng papier in lade 1* weergegeven op het voorpaneel.

- Terwijl lade 1 bezig is met afdrukken, kunt u papier in lade 2 en 3 laden.
- Bewaar afdrukmedia altijd in een verzegelde verpakking om het effect van vochtigheid te voorkomen. Dit kan gevolgen hebben voor de afdrukkwaliteit.
- Als u ander papier dan Xerox-papier gebruikt, dient dit aan de volgende criteria te voldoen:
  - Gewichtbereik: 60 203 g/m<sup>2</sup> (schrijfpapier 16 54 lb.)
  - Glad oppervlak
  - Bedoeld voor laserprinters
- Gebruik geen gekreukt of beschadigd papier

# Ondersteunde paginagrootten en ondersteund afdrukgebied

De printer ondersteunt de volgende mediagrootten, die u selecteert in het dialoogvenster **Afdrukken** van een ondersteund printerstuurprogramma.

#### Ondersteunde paginagrootten en ondersteund afdrukgebied

|                  |                                        |                   | Marges                     |                     |
|------------------|----------------------------------------|-------------------|----------------------------|---------------------|
| Media            | Pagina-<br>grootte                     | Afbeeldingsgebied | Bovenzijde /<br>onderzijde | Zijkanten           |
| Letter           | 8,5 x 11 in.<br>215,9 x<br>279,4 mm    | 8,17 x 10,67 in.  | 0,167 in.                  | 0,167 in.           |
| Legal            | 8,5 x 14 in.<br>215,9 x<br>355,6 mm    | 8,17 x 13,67 in.  | 0,167 in.                  | 0,167 in.           |
| 8,5 x 13 in.*    | 8,5 x 13,0 in.<br>215,9 x<br>330 mm    | 8,17 x 12,67 in.  | 0,167 in.                  | 0,167 in.           |
| 8 x 13 in.*      | 8.0 x 13,0 in.<br>203 x<br>330,2 mm    | 7,67 x 12,67 in.  | 0,167 in.                  | 0,167 in.           |
| 215 x<br>315 mm* | 215 x 315 mm<br>8,47 x<br>12,41 in.    | 8,13 x 12,07 in.  | 4,2 mm<br>0,167 in.        | 4,2 mm<br>0,167 in. |
| A4               | 210 x 297 mm<br>8,27 x<br>11,69 in.    | 201 x 288 mm      | 4,2 mm<br>0,167 in.        | 4,2 mm<br>0,167 in. |
| JIS-B5           | 182 x 257 mm<br>7,16 x<br>10,12 in.    | 173 x 248 mm      | 4,2 mm<br>0,167 in.        | 4,2 mm<br>0,167 in. |
| A5               | 148 x 210 mm<br>5,83 x<br>8,27 in.     | 139 x 201 mm      | 4,2 mm<br>0,167 in.        | 4,2 mm<br>0,167 in. |
| Executive        | 7,25 x 10,5 in.<br>184,2 x<br>266,7 mm | 6,92 x 10,17 in.  | 0,167 in.                  | 0,167 in.           |
| Statement*       | 5,5 x 8,5 in.<br>139,7 x<br>215,9 mm   | 5,17 x 8,17 in.   | 0,167 in.                  | 0,167 in.           |

Phaser 1235 Kleurenprinter

# Ondersteunde paginagrootten en ondersteund afdrukgebied (vervolg)

|             |                                        |                   | Marges                     |                     |
|-------------|----------------------------------------|-------------------|----------------------------|---------------------|
| Media       | Pagina-<br>grootte                     | Afbeeldingsgebied | Bovenzijde /<br>onderzijde | Zijkanten           |
| 8 x 10 in.* | 8,0 x 10,0 in.<br>203,2 x<br>254 mm    | 7,67 x 9,67 in    | 0,167 in.                  | 0,167 in.           |
| A6*         | 105,0 x<br>148,0 mm<br>4,13 x 5,83 in. | 96,5 x 139,5 mm   | 4,2 mm<br>0,167 in.        | 4,2 mm<br>0,167 in. |

\* Gebruik dit medium alleen in de multifunctionele sheetfeeder (MBF). Open de uitvoerlade voor bedrukte zijde boven aan de achterzijde van de printer. Zie *pagina 31*.
# Ondersteunde paginagrootten en ondersteund afdrukgebied (vervolg)

|                      |                                       |                                   | Marges                     |                     |
|----------------------|---------------------------------------|-----------------------------------|----------------------------|---------------------|
| Media                | Pagina-<br>grootte                    | Afbeeldingsgebied                 | Bovenzijde /<br>onderzijde | Zijkanten           |
| Monarch-<br>envelop* | 3,88 x 7,5 in.<br>98,4 x<br>190,5 mm  | 90,1 x 182 mm                     | 4,2 mm<br>0,167 in.        | 4,2 mm<br>0,167 in. |
| #10<br>Envelop*      | 4,13 x 9,5 in.<br>104,8 x<br>241,3 mm | 3,8 x 9,17 in.<br>96,4 x 232,8 mm | 0,167 in.                  | 0,167 in.           |
| C5-envelop*          | 162 x 229 mm<br>6,38 x<br>9,02 in.    | 153,8 x 220,6 mm                  | 4.2 mm<br>0,167 in.        | 4.2 mm<br>0,167 in. |
| DL-envelop<br>*      | 110 x 220 mm<br>4,33 x<br>8,66 in.    | 101,5 x 211,5 mm                  | 4,2 mm<br>0,167 in.        | 4,2 mm<br>0,167 in. |
| JIS-B5-<br>envelop*  | 176 x 250 mm<br>6,93 x<br>9,85 in.    | 167,5 x 241,5 mm                  | 0,167 in.                  | 0,167 in.           |

\* Gebruik dit medium alleen in de multifunctionele sheetfeeder (MBF). Open de uitvoerlade voor bedrukte zijde boven aan de achterzijde van de printer. Zie *pagina 31*.

# Universele lade

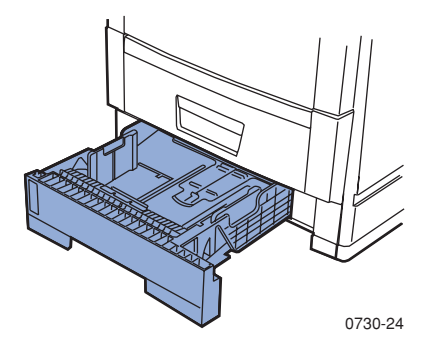

Lade 1 kan voor papier of transparanten worden gebruikt. Lade 2 en 3 (indien geïnstalleerd) moeten uitsluitend voor papier worden gebruikt.

## Papiereigenschappen

- Capaciteit van 530 vellen (schrijfpapier 75 g/m<sup>2</sup>/20 lb.)
- 60 176 g/m<sup>2</sup> (schrijfpapier 16 47 lb.)
- Gebruik premium-kleurenafdrukpapier voor de Xerox Phaser. Zie *pagina 5* voor het bestellen van toebehoren.
- Zie *pagina 20* voor ondersteunde papierformaten.

#### Opmerking

Speciaal papier zoals glanzend Xerox Phaser-papier met deklaag, enveloppen, Xerox Phaser-kleurenlaserlabels en Xerox Phaser-visitekaartjes mogen alleen in de multifunctionele sheetfeeder (MBF) worden geladen.

## Eigenschappen van transparanten

- Capaciteit van 175 vellen voor standaard-transparanten
- Capaciteit van 175 vellen voor premium-transparanten
- Zie de instructies die zijn bijgesloten in de doos transparantfolie van de Xerox Phaser 35-serie voor informatie over het laden van transparanten.
- Transparanten kunnen alleen in lade 1 worden gebruikt (transparanten worden niet ondersteund in lade 2 of 3).
- Gebruik alleen premium- of standaard-transparanten van de Xerox Phaser 35-serie. Zie pagina 1 voor informatie over het bestellen van toebehoren. Bezoek de Xerox-website voor informatie over Xerox-transparanten:

#### www.xerox.com/officeprinting/trans/

#### Voorzichtig

Gebruik alleen Xerox Phaser 35-serie-transparanten. Andere transparanten kunnen schade aan de fuser veroorzaken. Schade die is veroorzaakt door het gebruik van niet-ondersteunde media valt niet onder de garantie van de printer.

## Laden van de universele lade (lade 1, 2 of 3)

Elke printerlade kan maximaal 530 vellen schrijfpapier van 75 g/m<sup>2</sup> (20 lb.) bevatten. Zwaarder of dikker materiaal beperkt de capaciteit. De uitvoerlade voor bedrukte zijde onder bovenop de printer kan maximaal 500 vellen bevatten. De uitvoerlade voor bedrukte zijde boven aan de achterkant van de printer kan maximaal 100 vellen schrijfpapier van 75 g/m<sup>2</sup> (20 lb.) bevatten.

#### Opmerking

Zie pagina 20 voor ondersteunde paginagrootten.

Ga als volgt te werk om media in een universele lade te plaatsen:

1. Trek de universele lade naar buiten.

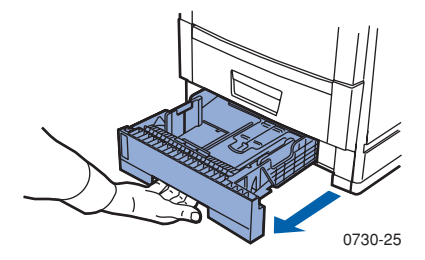

**2.** Waaier de media uit om de vellen los te maken die aan elkaar plakken.

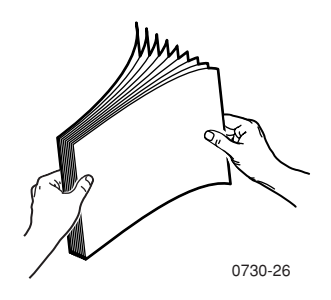

**3.** Pas de papiergidsen aan voor de lengte en breedte van het papierformaat. Het papierformaat wordt automatisch bepaald op basis van de gidsinstellingen.

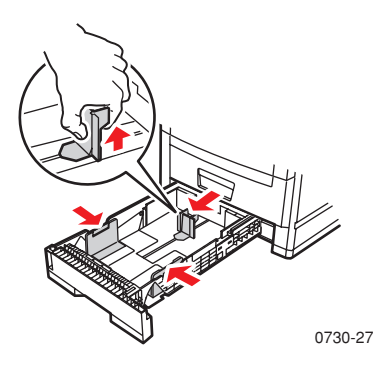

- **4.** Let op de vullijn aan de linkerzijde van de universele lade. Laad geen papier of transparanten boven deze lijn. Dit kan tot beschadiging van de printer leiden.
  - **a.** Papier: 530 vellen schrijfpapier (75 g/m $^2$ /20 lb.)
  - b. Transparanten: 175 standaardvellen, 175 premiumvellen

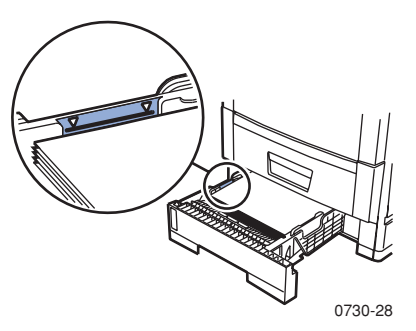

#### Opmerking

**Ga als volgt te werk om transparanten te laden:** Kies op het menu **Lade 1 type** de opdracht **Transparant.** Selecteer de transparantinstellingen en -lade via het printerstuurprogramma.

Phaser 1235 Kleurenprinter

- **5.** Plaats een stapel papier in de universele lade. Ga als volgt te werk voor de juiste afdrukstand:
  - De afdrukzijde moet *naar beneden* zijn geplaatst.
  - Voorgeperforeerde gaten moeten aan uw linkerzijde zitten als u met uw gezicht naar de printer staat.
  - Het briefhoofd moet aan de voorkant van de lade zijn.

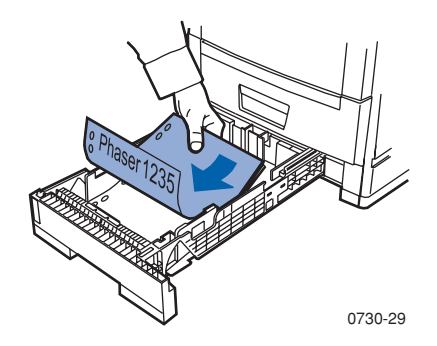

- Zie de instructies die zijn bijgesloten in de doos transparantfolie van de Xerox Phaser 35-serie voor informatie over het laden van transparanten.
- 6. Zet de universele lade er weer in.
- 7. Stel het voorpaneel in op het geladen mediumtype. Zie *pagina 27*:
  - a. Druk op het voorpaneel op de Menu-knoppen om naar het Lade-menu te schuiven.
  - **b.** Druk op de **Item**-knoppen om naar **Lade 1 type** te schuiven (als u lade 1 laadt).
  - **c.** Druk op de **Waarde**-knoppen om een van de weergegeven opties te selecteren:

#### Voorpaneel-mediaopties

| Mediumtype  | Gewicht                                          |
|-------------|--------------------------------------------------|
| Ongelijnd   | 60-90 g/m <sup>2</sup> (schrijfpapier 16-24 lb.) |
| Voorgedrukt | 60-90 g/m <sup>2</sup> (schrijfpapier 16-24 lb.) |
| Briefhoofd  | 60-90 g/m² (schrijfpapier 16-24 lb.)             |

#### Voorpaneel-mediaopties (vervolg)

| Mediumtype           | Gewicht                                            |
|----------------------|----------------------------------------------------|
| Transparant          |                                                    |
| Voorgeperforeerd     | 60-90 g/m <sup>2</sup> (schrijfpapier 16-24 lb.)   |
| Schrijfpapier        | 60-90 g/m² (schrijfpapier 16-24 lb.)               |
| Gerecycleerd         | 60-90 g/m <sup>2</sup> (schrijfpapier 16-24 lb.)   |
| Kleur                | 60-90 g/m <sup>2</sup> (schrijfpapier 16-24 lb.)   |
| Kaartvoorraad        | 121-203 g/m <sup>2</sup> (schrijfpapier 32-54 lb.) |
| Lichte kaartvoorraad | 90-120 g/m <sup>2</sup> (schrijfpapier 24-32 lb.)  |

- d. Druk op de Enter-knop om uw keuze op te slaan.
- e. Druk op de **On line**-knop om het menu af te sluiten.

#### Opmerking

Zorg ervoor dat het geladen medium overeenkomt met de ladetype-instellingen om problemen met afdrukkwaliteit en mediuminvoer te voorkomen.

# Multifunctionele sheetfeeder (MBF)

Gebruik voor speciale media altijd de multifunctionele sheetfeeder (MBF).

## Media-eigenschappen

- 60 203 g/m<sup>2</sup> (schrijfpapier 16 54 lb.)
- De MBF ondersteunt de volgende typen papier en speciale media:

| Ondersteunde media                                                                                            | Capaciteit                                       |
|----------------------------------------------------------------------------------------------------|--------------------------------------------------|
| Papier<br>60 - 90 g/m <sup>2</sup> (schrijfpapier 16 - 24 lb.)                                                | 100 vellen<br>(75 g/m²/<br>schrijfpapier 20 lb.) |
| Xerox Phaser 35-serie-transparanten                                                                           | 80 vellen (standaard)<br>70 vellen (premium)     |
| Xerox Phaser glanzend papier met deklaag 150 g/m <sup>2</sup> (schrijfpapier 100 lb.)                         | 80 vellen                                        |
| Xerox Phaser-visitekaartjes 190 g/m <sup>2</sup><br>(schrijfpapier 70 lb.)                                    | 30 vellen                                        |
| Zwaar papier:                                                                                                 | 30 vellen                                        |
| <ul> <li>Omslagvoorraad 121-203 g/m<sup>2</sup><br/>(schrijfpapier 45-75 lb.)</li> </ul>                      |                                                  |
| <ul> <li>Indexvoorraad 121 - 203 g/m<sup>2</sup><br/>(schrijfpapier 67-112 lb.)</li> </ul>                    |                                                  |
| <ul> <li>Lichte kaartvoorraad 90 - 120 g/m<sup>2</sup><br/>(schrijfpapier 24-32 lb.)</li> </ul>               |                                                  |
| <ul> <li>Kaartvoorraad 121 - 203 g/m<sup>2</sup><br/>(schrijfpapier 121-203 lb.)</li> </ul>                   |                                                  |
| <ul> <li>Glanzend papier met deklaag</li> <li>121 - 160 g/m<sup>2</sup> (schrijfpapier 82-108 lb.)</li> </ul> |                                                  |
| Xerox Phaser-kleurenlaserlabels<br>121 - 203 g/m <sup>2</sup> (schrijfpapier 74-125 lb.)                      | 50 vellen                                        |
| Enveloppen (Monarch, #10, C5, DL, JIS-B5)<br>121 - 203 g/m <sup>2</sup> (32-54 lb.)                           | 10 enveloppen                                    |

- Zie de instructies die zijn bijgesloten in de doos transparantfolie van de Xerox Phaser 35-serie voor informatie over het laden van transparanten. Gebruik alleen transparanten van de Xerox Phaser 35-serie.
- Als u een handmatige invoertaak naar de MBF zendt, moeten alle media elke keer worden verwijderd en teruggeplaatst, zodat de MBF het papier voor de huidige afdruktaak registreert.
- Als u een multifunctionele-sheetfeedertaak (MBF) verzendt via het stuurprogramma, vraagt de printer u het correcte medium te laden als het medium niet overeenkomt met wat u eerder hebt geladen.
- Als er een andere mediumgrootte in de MBF is geladen dan de selectie in het stuurprogramma, stopt de printer en wordt u op het voorpaneel gevraagd de juiste mediumgrootte in de MBF te plaatsen.

## Laden van de multifunctionele sheetfeeder (MBF)

- 1. Open de lade van de multifunctionele sheetfeeder en vouw de enkelvoudige uitbreiding uit (a).
- 2. Open de uitvoerlade voor bedrukte zijde boven aan de achterzijde van de printer en draai de twee uitbreidingen naar buiten waar de media uit de printer komen (b).

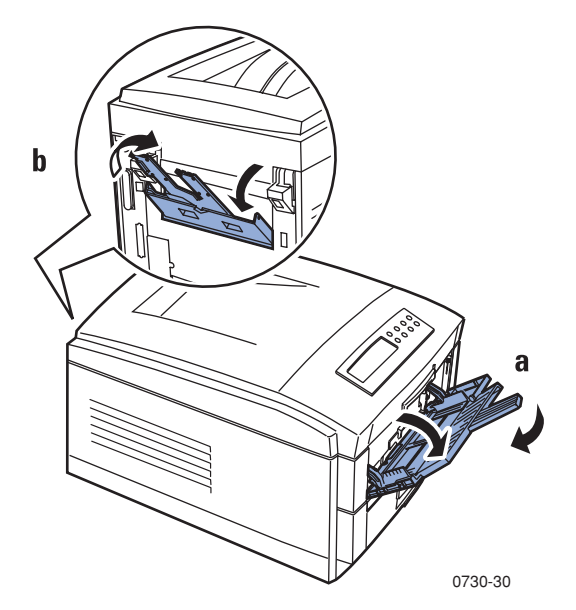

- De multifunctionele sheetfeeder (MBF) bepaalt niet automatisch het papierformaat.
- Automatisch dubbelzijdig afdrukken is niet beschikbaar met de multifunctionele sheetfeeder.
- 3. Plaats het medium en pas de gids voor de mediumbreedte aan:
  - Zie pagina 34 voor transparanten van de Xerox Phaser 35-serie.
  - Zie *pagina 38* voor Xerox Phaser-kleurenlaserlabels.

Zie *pagina 38* voor enveloppen.

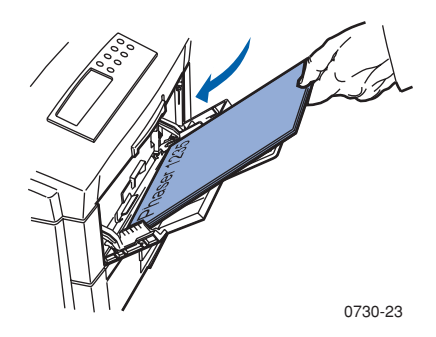

- **4.** Stel het voorpaneel in op het mediumtype dat in de MBF is geladen.
  - a. Druk op het voorpaneel op de Menu-knoppen om naar het Lade-menu te schuiven.
  - **b.** Druk op de **Item**-knoppen om naar **MBF-type** te schuiven. Met de **Waarde**-knoppen hebt u de volgende opties:

| Mediumtypen          | Gewicht                                              |  |
|----------------------|------------------------------------------------------|--|
| Ongelijnd            | 60-90 g/m² (schrijfpapier 16-24 lb.)                 |  |
| Voorgedrukt          | 60-90 g/m² (schrijfpapier 16-24 lb.)                 |  |
| Briefhoofd           | 60-90 g/m <sup>2</sup> (schrijfpapier 16-24 lb.)     |  |
| Transparant          |                                                      |  |
| Voorgeperforeerd     | 60-90 g/m <sup>2</sup> (schrijfpapier 16-24 lb.)     |  |
| Labels               | 121 - 203 g/m <sup>2</sup> (schrijfpapier 32-54 lb.) |  |
| Schrijfpapier        | 60-90 g/m <sup>2</sup> (schrijfpapier 16-24 lb.)     |  |
| Gerecycleerd         | 60-90 g/m <sup>2</sup> (schrijfpapier 16-24 lb.)     |  |
| Kleur                | 60-90 g/m <sup>2</sup> (schrijfpapier 16-24 lb.)     |  |
| Kaartvoorraad        | 121 - 203 g/m <sup>2</sup> (schrijfpapier 32-54 lb.) |  |
| Lichte kaartvoorraad | 90-120 g/m <sup>2</sup> (schrijfpapier 24-32 lb.)    |  |
| Envelop              | 121 - 203 g/m² (schrijfpapier 32-54 lb.)             |  |

#### Mediumtypen

#### Mediumtypen (vervolg)

| Mediumtypen | Gewicht                                               |
|-------------|-------------------------------------------------------|
| Glanzend    | 121 - 160 g/m <sup>2</sup> (schrijfpapier 82-108 lb.) |
| Postkaart   | 121 - 203 g/m <sup>2</sup> (schrijfpapier 45-75 lb.)  |

- **c.** Selecteer het juiste medium en druk op de **Enter**-knop om uw keuze op te slaan. Zie *Ondersteunde paginagrootten en ondersteund afdrukgebied* op pagina 20.
- 5. Druk op de Item-knoppen om naar MBF-grootte te schuiven.
  - **a.** Schuif met de **Waarde**-knoppen om de juiste grootte te selecteren.
  - **b.** Druk op de **Enter**-knop om uw keuze op te slaan.
  - c. Druk op de **On line**-knop om het menusysteem af te sluiten.
- 6. Met behulp van het stuurprogramma:
  - a. Selecteer Multifunctionele sheetfeeder (MBF) als papierbron.
  - **b.** Selecteer de juiste mediumgrootte en het gewenste mediumtype.

#### Opmerking

Zorg ervoor dat het geladen medium overeenkomt met de ladetype-instellingen om problemen met de afdrukkwaliteit en mediuminvoer te voorkomen.

7. Verzend de taak naar de printer. Raadpleeg Printing (Afdrukken) in de Advanced Features and Troubleshooting Manual (Handleiding voor geavanceerde functies en problemen oplossen).

# Laden van speciale media in de multifunctionele sheetfeeder (MBF)

## Xerox Phaser 35-serie transparanten

Zie de instructies die zijn bijgesloten in de doos transparantfolie van de Xerox Phaser 35-serie voor informatie over het laden van transparanten.

## Enveloppen

1. Bereid alle enveloppen voor door de envelopkap naar binnen te stoppen.

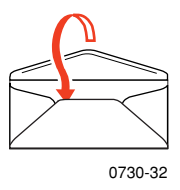

- 2. Plaats de enveloppen (maximumcapaciteit is 10 enveloppen):
  - a. De korte zijde wordt *het eerst* geplaatst.
  - **b.** De afdrukzijde dient *naar boven* te zijn geplaatst.
  - **c.** Maak een proefafdruk vanuit de toepassing om de juiste afdrukstand van de envelop te bepalen.

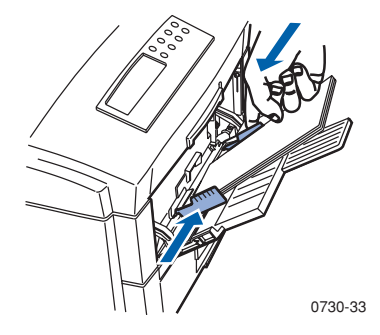

- **3.** Pas de gidsen van de multifunctionele sheetfeeder (MBF) aan de breedte van de enveloppen aan.
- **4.** Open de uitvoerlade voor bedrukte zijde boven aan de achterzijde van de printer.
- **5.** Stel het voorpaneel in op het mediumtype dat in de MBF is geladen.
  - a. Druk op het voorpaneel op de **Menu**-knoppen om naar het **Lade-menu** te schuiven.
  - **b.** Druk op de **Item**-knoppen om naar **MBF-type** te schuiven.
  - **c.** Druk op de **Waarde**-knoppen om naar **Envelop** te schuiven en druk op **Enter** om uw keuze op te slaan.

- 6. Druk op de Item-knoppen om naar MBF-grootte te schuiven.
  - **a.** Druk op de **Waarde**-knoppen om de juiste grootte te selecteren:
  - **b.** Druk op de **Enter**-knop om uw keuze op te slaan. Zie *Ondersteunde paginagrootten en ondersteund afdrukgebied* op pagina 20.
  - **c.** Druk op de **On line**-knop om het menu af te sluiten.
- 7. Met behulp van het stuurprogramma:
  - a. Selecteer Multifunctionele sheetfeeder (MBF) als papierbron.
  - **b.** Selecteer de juiste grootte.
  - c. Selecteer Envelop als mediumtype.
- 8. Verzend de taak naar de printer. Raadpleeg Printing (Afdrukken) in de Advanced Features and Troubleshooting Manual (Handleiding voor geavanceerde functies en problemen oplossen).

#### Richtlijnen voor het afdrukken van enveloppen:

#### Voorzichtig

Gebruik nooit enveloppen met vensters of metalen klemmen. Deze beschadigen de printer.

- Vouw de envelopkap naar binnen om kreuken te beperken.
- Druk niet af op de achterzijde van de envelop.
- Bewaar ongebruikte enveloppen altijd in hun oorspronkelijke verpakking om de gevolgen van vochtigheid en droogte te voorkomen. Deze kunnen gevolgen hebben voor de afdrukkwaliteit en kreuken veroorzaken.
- Veel toepassingen bevatten een hulpmiddel voor het maken van een envelopdocument. Microsoft Word bevat bijvoorbeeld de functie Enveloppen en etiketten in het menu Extra. Zorg ervoor dat u Bedrukte zijde boven kiest, kies de invoermethode waarbij de tekst in het midden is geplaatst en maak de selectie van Rechtsom draaien ongedaan.
- Laad maximaal 10 enveloppen per keer.
- Geen blootliggende gegumde oppervlakken.
- Alleen eenzijdig afdrukken.

#### Opmerking

- Deze printer is niet bedoeld voor het afdrukken van grote aantallen enveloppen.
- Enveloppen kunnen kreuken, afhankelijk van het gewicht en de stijfheid van de envelop.

### Xerox Phaser-kleurenlaserlabels en Xerox Phaser-visitekaartjes

 Plaats de labelvellen (maximumcapaciteit is 50 vellen) of visitekaartjes (maximumcapaciteit is 30 vellen). De afdrukzijde dient *naar boven* te zijn geplaatst.

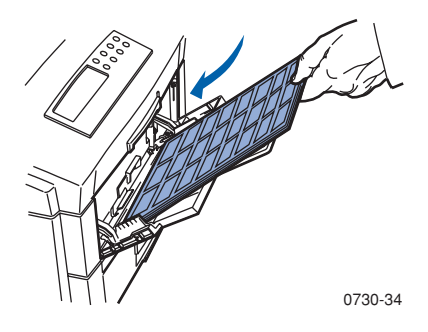

- 2. Pas de gidsen van de multifunctionele sheetfeeder (MBF) aan de breedte van de Xerox Phaser-kleurenlaserlabels of Xerox Phaser-visitekaartjes aan.
- **3.** Open de uitvoerlade voor bedrukte zijde boven aan de achterzijde van de printer.
- **4.** Stel het voorpaneel in op het mediumtype dat in de MBF is geladen.
  - a. Druk op het voorpaneel op de **Menu-**knoppen om naar het **Lade-menu** te schuiven.
  - **b.** Druk op de Item-knoppen om naar MBF-type te schuiven.
  - C. Druk op de Waarde-knoppen om naar Labels of Kaartvoorraad (voor visitekaartjes) te schuiven. Druk op Enter om uw keuze op te slaan.
- 5. Druk op de Item-knoppen om naar MBF-grootte te schuiven.
  - **a.** Schuif de **Waarde**-knoppen om de juiste grootte te selecteren.
  - **b.** Druk op **Enter** om uw keuze op te slaan. Zie *Ondersteunde* paginagrootten en ondersteund afdrukgebied op pagina 20.
  - c. Druk op de **On line**-knop om het menu af te sluiten.

- **6.** Met behulp van het stuurprogramma:
  - a. Selecteer Multifunctionele sheetfeeder (MBF) als papierbron.
  - **b.** Selecteer de juiste grootte voor **labels**.
  - c. Selecteer Labels of Kaartvoorraad voor visitekaartjes.
- 7. Verzend de taak naar de printer. Raadpleeg Printing (Afdrukken) in de Advanced Features and Troubleshooting Manual (Handleiding voor geavanceerde functies en problemen oplossen).

# Automatisch dubbelzijdig afdrukken vanuit de papierlade

Gebruik voor het beste resultaat bij automatisch dubbelzijdig afdrukken geen zware tonerdekking op de even pagina's van de afdruktaak.

Automatisch dubbelzijdig afdrukken is beschikbaar vanuit alle laden. Automatisch dubbelzijdig afdrukken is niet beschikbaar vanuit de multifunctionele sheetfeeder. Als u dubbelzijdig wilt afdrukken moet de duplexoptie in de printer zijn geïnstalleerd. Gebruik laserschrijfpapier van 90 g/m2 (24 lb.) voor het beste resultaat met dubbelzijdig afdrukken.

Automatisch dubbelzijdig afdrukken is alleen beschikbaar voor de papierformaten Legal, Letter, A4, A5, Folio, Executive en JIS-B5 met een papiergewicht tussen 75 - 105 g/m<sup>2</sup> (20 - 28 lb.).

#### Voorzichtig

Schade veroorzaakt door het gebruik van niet-ondersteunde media valt niet onder de garantie van uw printer. Gebruik voor automatisch dubbelzijdig afdrukken in de universele lade alleen laserschrijfpapier. Gebruik voor automatisch dubbelzijdig afdrukken **geen** speciale media (zoals glanzend papier met deklaag). 1. Laad papier van 75 - 105 g/m $^2$  (schrijfpapier 20 - 28 lb.) in de universele lade.

Voor het afdrukken van briefhoofden:

Plaats de **eerste zijde die moet worden afgedrukt** *naar boven* de bovenkant van de pagina naar de achterzijde van de printer.

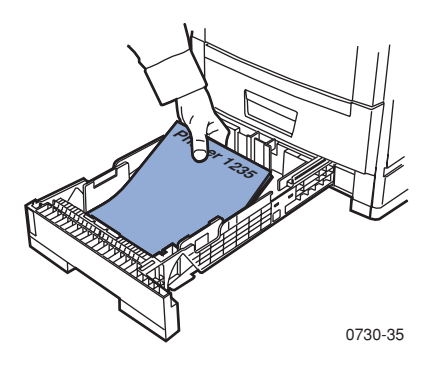

- 2. Zet de universele lade er weer in.
- Met behulp van het stuurprogramma: Selecteer onder Dubbelzijdig afdrukken de bindvoorkeur voor de draairichting van de pagina.
  - a. Binden met lange kant of Over lange kant papier spiegelen, waarbij de afdrukstand Liggend (a) en de afdrukstand Staand (b) is.

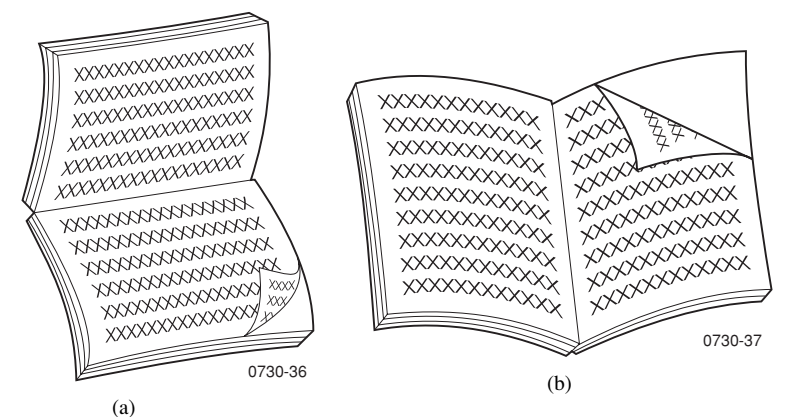

b. Binden met korte kant of Over korte kant papier spiegelen, waarbij de afdrukstand Liggend (a) en de afdrukstand Staand (b) is.

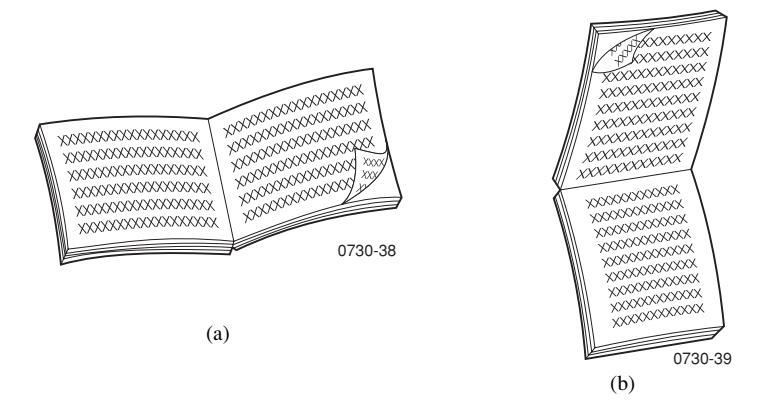

**4.** Verzend de taak naar de printer. Raadpleeg *Printing (Afdrukken)* in de *Advanced Features and Troubleshooting Manual.* 

# Handmatig dubbelzijdig afdrukken

Handmatig dubbelzijdig afdrukken is beschikbaar vanuit alle universele laden en de multifunctionele sheetfeeder (MBF).

## Media-eigenschappen

- Gebruik alleen papier van 75 105 g/m<sup>2</sup> (schrijfpapier 20 28 lb.).
- Gebruik voor handmatig dubbelzijdig afdrukken vanuit een papierlade alleen laserschrijfpapier.
- Gebruik laserpapier van 90 g/m<sup>2</sup> (schrijfpapier 24 lb.) voor ondoorzichtigheid en een betrouwbare invoer.
- Gebruik de multifunctionele sheetfeeder (MBF) voor handmatig dubbelzijdig afdrukken op speciale media zoals of lichte kaartvoorraad van 105 g/m<sup>2</sup>.
- Dubbelzijdig afdrukken op speciale media kan de levensduur van printeronderdelen bekorten.
- Gebruik voor het beste resultaat geen zware tonerdekking op zijde 1 van een handmatige dubbelzijdige afdruk. Vergroot de bovenmarge op zijde 1 tot ten minste 12 mm (of 0,5 in.).

## Zijde 1 afdrukken

#### Opmerking

Druk bij een document met meerdere pagina's de **oneven pagina's af als zijde 1.** (Het is mogelijk dat deze optie niet in alle toepassingen beschikbaar is.)

- 1. Vanuit een lade:
  - a. Plaats het papier met de eerste afdrukzijde naar beneden.
  - **b.** Pas de papiergidsen voor de lengte en breedte aan het papierformaat aan.

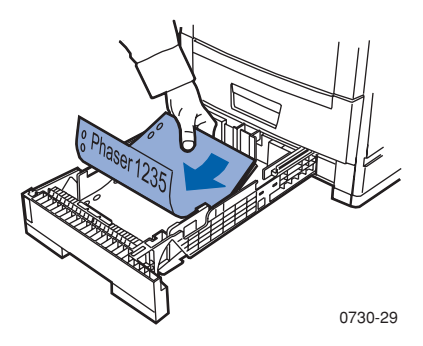

#### Met behulp van de MBF:

- a. Plaats het papier met de eerste afdrukzijde naar boven.
- **b.** Pas de gidsen van de multifunctionele sheetfeeder (MBF) aan de breedte van het papier aan.

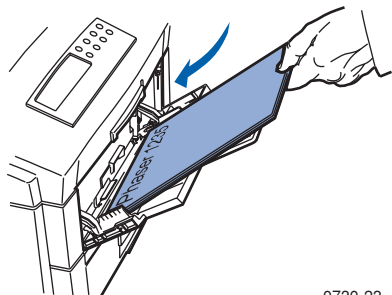

0730-23

- 2. Stel het voorpaneel in op het geladen mediumtype.
  - **a.** Druk op de **Menu**-knoppen om naar **Lade** te schuiven.
  - **b.** Druk op de **Item**-knoppen om naar **Lade 1 type** te schuiven (als u lade 1 laadt) of **MBF-type** (als u de MBF laadt).
  - **c.** Druk op de **Waarde**-knoppen om uit de opties te selecteren die op *pagina 27* staan weergegeven voor **Lade 1 type.** Zie *pagina 32* voor **MBF-typen.**
  - d. Druk op Enter om uw keuze op te slaan.
- **3.** Als u vanuit de MBF afdrukt, drukt u op de **Item**-knoppen om naar **MBF-grootte** te schuiven.
  - **a.** Druk op de **Waarde**-knoppen om de juiste grootte te selecteren:
  - **b.** Druk op **Enter** om uw keuze op te slaan. Zie *Ondersteunde* paginagrootten en ondersteund afdrukgebied op pagina 20. (Als u afdrukt vanuit een universele lade, wordt het papierformaat automatisch bepaald op basis van de lade-instellingen.)
- 4. Druk op de **On line**-knop om het menusysteem af te sluiten.
- **5.** Selecteer de juiste grootte, het juiste type en de juiste bron in het softwarestuurprogramma.
- 6. Neem uw afdrukken uit de uitvoerlade voor bedrukte zijde boven.

## Zijde 2 afdrukken

#### Opmerking

Druk bij een document met meerdere pagina's de **even pagina's af als zijde 2.** (Het is mogelijk dat deze optie niet in alle toepassingen beschikbaar is.)

1. Vanuit een lade: Plaats het papier met de tweede afdrukzijde *naar beneden.* Pas de papiergidsen voor de lengte en de breedte aan het papierformaat aan. Dit voorbeeld toont briefhoofdpapier.

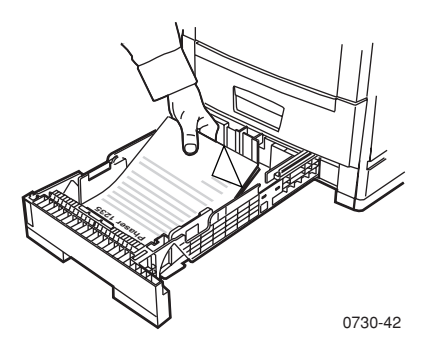

**Met behulp van de MBF:** Plaats het papier met de tweede **afdrukzijde** *naar boven*. Pas de papiergidsen voor de lengte en de breedte aan het papierformaat aan. Dit voorbeeld toont briefhoofdpapier.

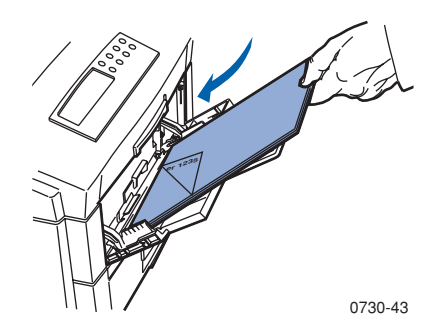

- 2. Stel het voorpaneel in op het geladen mediumtype.
  - a. Druk op de Menu-knoppen om naar Lade te schuiven.
  - **b.** Druk op de **Item**-knoppen om naar **Lade 1 type** te schuiven (als u lade 1 laadt) of **MBF-type** (als u de MBF laadt).
  - **c.** Druk op de **Waarde**-knoppen om uit de opties te selecteren die op *pagina 27* staan weergegeven voor **Lade 1 type.** Zie *pagina 32* voor MBF-typen.
  - **d.** Druk op **Enter** om uw keuze op te slaan.
- **3.** Als u vanuit de MBF afdrukt, drukt u op de **Item**-knoppen om naar **MBF-grootte** te schuiven.
  - **a.** Schuif de **Waarde**-knoppen om de gewenste grootte te selecteren.
  - **b.** Druk op **Enter** om uw keuze op te slaan. Zie *Ondersteunde* paginagrootten en ondersteund afdrukgebied op pagina 20. (Als u afdrukt vanuit een universele lade, wordt het papierformaat automatisch bepaald op basis van de lade-instellingen.)
- 4. Druk op de **On line**-knop om het menusysteem af te sluiten.
- **5.** Selecteer de juiste grootte, het juiste type en de juiste bron in het softwarestuurprogramma.
- 6. Neem uw afdrukken uit de uitvoerlade voor bedrukte zijde boven.

## Problemen met de afdrukkwaliteit oplossen

Ga als volgt te werk om mogelijke afdrukproblemen te beperken:

- Zorg voor stabiele temperatuur en relatieve vochtigheidsgraad voor de printer.
- Gebruik alleen de media die voor deze printer worden aanbevolen. Zie *pagina 5*.
- Pas de papierrandgidsen in de papierlade aan de grootte van het medium aan.
- Bescherm de drum voor het vastleggen van het beeld tegen langdurige blootstelling aan direct licht.

#### Opmerking

Neem ook de procedures voor het reinigen van de printer en het aanpassen van de kleurbalans in acht die staan vermeld in Cleaning the Printer (De printer reinigen) in de Handleiding voor geavanceerde functies en problemen oplossen Advanced Features and Troubleshooting Manual (Handleiding voor geavanceerde functies en problemen oplossen) op de cd-rom.

Zie *Help-informatie* op pagina 62 als de informatie in deze sectie uw afdrukprobleem niet oplost.

Afdrukkwaliteit

Phaser 1235 Kleurenprinter

| Probleem met de                                                            | Gangbare oorzaken                                                                                                    | Mogelijke oplossingen                                                                                                    |
|----------------------------------------------------------------------------|----------------------------------------------------------------------------------------------------|----------------------------------------------------------------------------------------------------|
|                                                                            | - Deinter eich som st                                                                                                    |                                                                                                    |
| Ongewenste zwarte en/of<br>gekleurde of getinte<br>gedeelten op de pagina. | Printer filet correct<br>ingesteld op het juiste<br>mediumtype.                                                                             | <ul> <li>Stel net<br/>printerstuurpro-<br/>gramma en<br/>voorpaneel in op het<br/>juiste mediumtype.</li> </ul>                                   |
|                                                                            | <ul> <li>De printer is<br/>blootgesteld aan<br/>direct zonlicht.</li> </ul>                                                                 | <ul> <li>Zet de printer op een<br/>locatie uit het<br/>zonlicht. Mogelijk<br/>dient de drum met<br/>die kleur te worden<br/>vervangen.</li> </ul> |
|                                                                            | <ul> <li>Toner op fuser-rol</li> </ul>                                                                                                    | <ul> <li>Druk blanco pagina's<br/>af tot de vegen zijn<br/>verdwenen.</li> </ul>                                                                  |
| 0730-44                                                                    | <ul> <li>Als het probleem zich<br/>in één kleur voordoet,<br/>is mogelijk een drum<br/>voor vastleggen van<br/>beeld beschadigd.</li> </ul> | <ul> <li>Vervang de drum<br/>voor het vastleggen<br/>van beeld in die<br/>kleur.</li> </ul>                                                       |

| Probleem met de<br>afdrukkwaliteit                                                                            | Gangbare oorzaken                                                                                                    | Mogelijke oplossingen                                                                                                    |
|----------------------------------------------------------------------------------------------------|----------------------------------------------------------------------------------------------------|----------------------------------------------------------------------------------------------------|
| Donkere verticale<br>lijnen<br>Zwarte of gekleurde<br>verticale lijnen die<br>strepen op de pagina<br>vormen. | • Een LED-balk is vuil.                                                                                                    | <ul> <li>Reinig alle<br/>LED-balken (a) met<br/>het reinigingsdoekje<br/>dat bij de<br/>tonercassette is<br/>geleverd of met een<br/>reinigingsdoekje met<br/>alcohol uit de<br/>reinigingskit.</li> </ul> |
|                                                                                                    |                                                                                                    | a 0730-46                                                                                                    |
| 0730-45                                                                                                    | <ul> <li>Als het probleem zich<br/>slechts in één kleur<br/>voordoet, is mogelijk<br/>een drum voor<br/>vastleggen van beeld<br/>gekrast, vuil of<br/>beschadigd.</li> </ul> | <ul> <li>Verwijder en<br/>inspecteer de drum<br/>met de probleem-<br/>kleur. Vervang de<br/>drum als er krassen of<br/>beschadigingen<br/>zichtbaar zijn.</li> </ul>                                       |
|                                                                                                    | <ul> <li>Droge toner op<br/>fuser-rollen.</li> </ul>                                                                                                    | <ul> <li>Druk blanco pagina's<br/>af tot de lijnen zijn<br/>verdwenen. Vervang<br/>de fuser als de lijnen<br/>niet verdwijnen.</li> </ul>                                                                  |
|                                                                                                    |                                                                                                    |                                                                                                    |
|                                                                                                    |                                                                                                    |                                                                                                    |

Afdrukkwaliteit

| Probleem met de<br>afdrukkwaliteit                                                                                            | Gangbare oorzaken                                                                                                    | Mogelijke oplossingen                                                                                                    |
|----------------------------------------------------------------------------------------------------|----------------------------------------------------------------------------------------------------|----------------------------------------------------------------------------------------------------|
| Lichte verticale lijnen<br>Lichte gedeelten (zonder<br>kleur of in een onjuiste<br>kleur) die strepen op de<br>pagina vormen. | • Een LED-balk is vuil.                                                                                                    | <ul> <li>Reinig alle<br/>LED-balken (a) met<br/>het reinigingsdoekje<br/>dat bij de<br/>tonercassette is<br/>geleverd of met een<br/>reinigingsdoekje met<br/>alcohol uit de<br/>reinigingskit.</li> </ul> |
| 0730-47                                                                                                    | <ul> <li>Als het probleem zich<br/>slechts in één kleur<br/>voordoet, is mogelijk<br/>een drum voor<br/>vastleggen van beeld<br/>gekrast, vuil of<br/>beschadigd.</li> </ul> | <ul> <li>Vervang de<br/>betreffende drum.</li> </ul>                                                                                                    |
| <b>Terugkerende fouten</b><br>Gelijkvormige<br>markeringen met een van<br>deze gelijke intervallen.                           |                                                                                                    |                                                                                                    |
| <ul> <li>Elke 115 mm of 3,98<br/>inch in elke kleur.</li> </ul>                                                               | <ul> <li>De fuser is mogelijk<br/>beschadigd.</li> </ul>                                                                                                    | <ul> <li>Verwijder en<br/>inspecteer de fuser.<br/>Vervang indien<br/>beschadigd door een<br/>nieuwe fuser.</li> </ul>                                                                                     |
| <ul> <li>Elke 94 mm of<br/>3,68 inch in dezelfde<br/>kleur.</li> </ul>                                                        | • Een van de rollers in<br>een drum voor het<br>vastleggen van beeld<br>is gekrast of<br>beschadigd.                                                                         | <ul> <li>Vervang de<br/>betreffende drum.</li> </ul>                                                                                                    |
| <ul> <li>Elke 50 mm of 2,00<br/>inch inch in dezelfde<br/>kleur.</li> </ul>                                                   | <ul> <li>Een van de rollers in<br/>een drum voor het<br/>vastleggen van beeld<br/>is gekrast of<br/>beschadigd.</li> </ul>                                                   | <ul> <li>Vervang de<br/>betreffende drum.</li> </ul>                                                                                                    |

Afdrukkwaliteit

| Probleem met de<br>afdrukkwaliteit                                                                                                    | Gangbare oorzaken                                                                                    | Mogelijke oplossingen                                                                                                    |
|----------------------------------------------------------------------------------------------------|----------------------------------------------------------------------------------------------------|----------------------------------------------------------------------------------------------------|
| <ul> <li>Elke 58 mm of 2,28<br/>inch in dezelfde kleur.</li> </ul>                                                                                                    | • De overdrachtriem is mogelijk beschadigd.                                                          | <ul> <li>Vervang de<br/>overdrachtriem.</li> </ul>                                                                            |
| <ul> <li>Elke 44 mm of 1,75 inch in dezelfde kleur.</li> <li>Image: second second sec</li></ul> | • Een van de rollers in<br>een drum voor het<br>vastleggen van beeld<br>is gekrast of<br>beschadigd. | <ul> <li>Vervang de<br/>betreffende drum.</li> </ul>                                                                          |
| Vuile achterzijde<br>Er is toner op de<br>niet-bedrukte zijde van                                                                                                    | Het papierpad bevat te<br>veel toner:                                                                | Druk blanco vellen af<br>om achtergebleven<br>toner te verwijderen.                                                           |
| terechtgekomen.                                                                                                    | • De fuser bevat toner.                                                                              | <ul> <li>Als het probleem<br/>aanhoudt, inspecteert<br/>u de fuser op teveel<br/>toner en vervangt u<br/>de fuser.</li> </ul> |

0730-50

Afdrukkwaliteit

| Probleem met de<br>afdrukkwaliteit                                                           | Gangbare oorzaken                                                                                   | Mogelijke oplossingen                                                                                                    |
|----------------------------------------------------------------------------------------------|----------------------------------------------------------------------------------------------------|----------------------------------------------------------------------------------------------------|
| Onjuiste<br>kleurregistratie                                                                 | Een LED-balk is<br>mogelijk onjuist gericht.                                                        | Open de bovenkap van<br>de printer en sluit hem                                                                                                    |
| De kleur bevindt zich<br>buiten het aangewezen<br>gebied of is over een<br>ander kleurgebied |                                                                                                    | weer langzaam. De<br>printer voert een<br>automatische registratie<br>uit.                                                                                          |
| afgedrukt.                                                                                   | <ul> <li>Een drum voor het<br/>vastleggen van beeld<br/>is mogelijk onjuist<br/>gericht.</li> </ul> | <ul> <li>Plaats de drum met<br/>de onjuist<br/>geregistreerde kleur<br/>opnieuw.</li> </ul>                                                                         |
| W                                                                                            | <ul> <li>De overdrachtriem is<br/>mogelijk onjuist<br/>gericht.</li> </ul>                          | <ul> <li>Plaats de<br/>overdrachtsriem<br/>opnieuw als alle<br/>kleuren onjuist zijn<br/>geregistreerd.<br/>Vervang indien nodig<br/>de overdrachtsriem.</li> </ul> |
| 0730-51                                                                                      |                                                                                                    |                                                                                                    |

# Papier/media-blokkades oplossen

## Mediablokkades voorkomen

- Om de frequentie van media- en transparantblokkades te beperken, moet uitsluitend Xerox Phaser-papier, Xerox Phaser-kleurenlabels en Xerox Phaser 35 Serie-transparanten worden gebruikt. Zie pagina 5 voor het bestellen van toebehoren.
- Waaier de media uit voordat u deze in de universele lade of multifunctionele sheetfeeder plaatst.
- Zie *pagina 25* voor ondersteunde mediagrootten.
- Zie *pagina 34* voor aanwijzingen voor het correct laden van media.

## Waardoor wordt een mediablokkade veroorzaakt?

Mediablokkades treden meestal onder de volgende omstandigheden op:

- Onjuiste selectie van mediumtype in printerstuurprogramma.
- Het medium voldoet niet aan specificaties.
- Het medium is vochtig, gebogen of gevouwen.
- Het medium is niet juist geladen.
- De universele lade is niet juist aangepast aan het medium (zij- en achtergidsen).
- De universele lade is te vol. Zorg ervoor dat er niet te veel in de lade wordt geplaatst.
- De papierlade ondersteunt het formaat van het geladen medium niet.
- De mediagewichten komen niet overeen met de mediacapaciteiten van de papierlade en de uitvoerlade voor bedrukte zijde boven.

## Mediablokkades oplossen

Als er een mediumblokkade optreedt, stopt het afdrukken en wordt er een bericht weergegeven op het voorpaneel. Het bericht geeft de locatie van de blokkade en de correctiehandeling aan. Het is mogelijk dat er meer dan één vel medium in het papierpad geblokkeerd zit. Raadpleeg de labels op de printer om de blokkade op te lossen.

#### Voorzichtig

Raak de fuser-rollers van de printer niet aan. Deze kunnen heet zijn.

Nadat de blokkade is opgelost, wordt de afdruktaak voltooid.

#### Opmerking

Alle handvatten en punten voor gebruikersinteractie voor het verwijderen van geblokkeerde media binnen de printer zijn **groen.** 

## Blokkade in gebied A

Voer de volgende stappen uit om een blokkade in gebied A op te lossen:

1. Open de bovenkap. Raak de LED-balken niet aan.

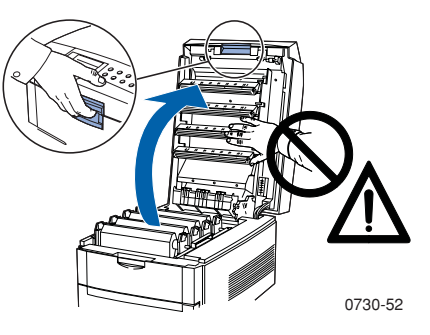

2. Til de montage met de tonercassette/drum voor het vastleggen van beeld eruit met de groene hendels.

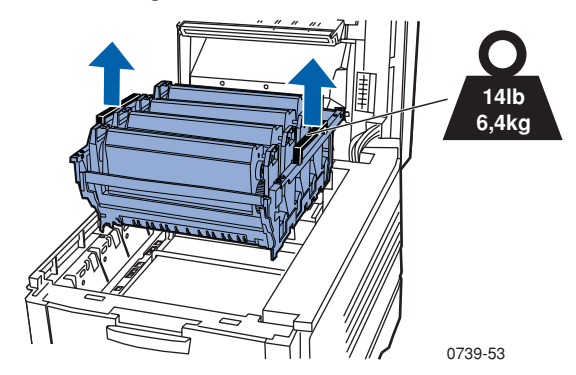

**3.** Plaats de montage met de tonercassette/drum voor het vastleggen van beeld op een plat oppervlak. Zorg ervoor dat de eenheid niet langer dan 10 minuten wordt blootgesteld aan licht.

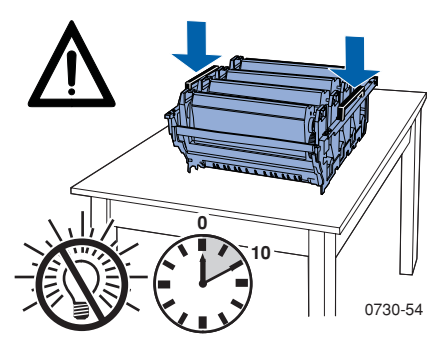

#### Voorzichtig

Zet de drum voor het vastleggen van beeld (of de onderzijde van de montage met de tonercassette/drum voor het vastleggen van beeld) niet op de rand van de tafel of op een ongelijk of ruw oppervlak.
Zoek de geblokkeerde media in het overdrachtriem- (a) en fuser-gebied (b).

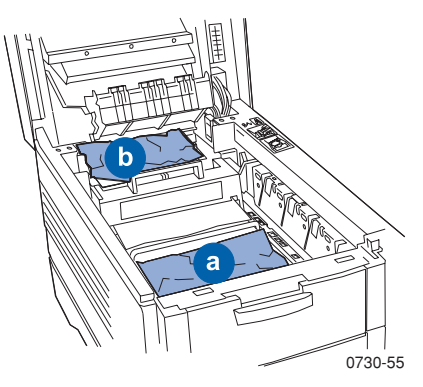

**a.** Verwijder de geblokkeerde media uit het overdrachtriemgebied.

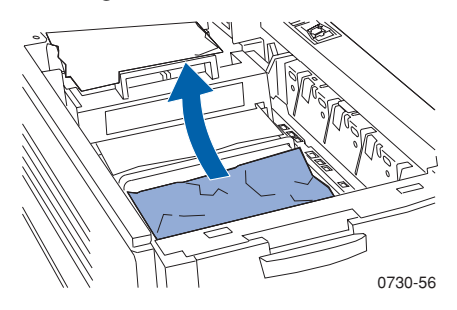

b. Verwijder de geblokkeerde media uit het fuser-gebied door
(a) de ontgrendelingshendel naar beneden te duwen en (b) de media eruit te trekken. Verwijder indien nodig de fuser. Als u klaar bent zet u de ontgrendelingshendel weer terug op de oorspronkelijke plaats.

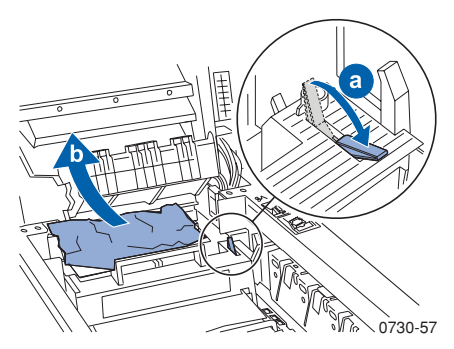

5. Zet de montage met de tonercassete/drum voor het vastleggen van beeld er weer in.

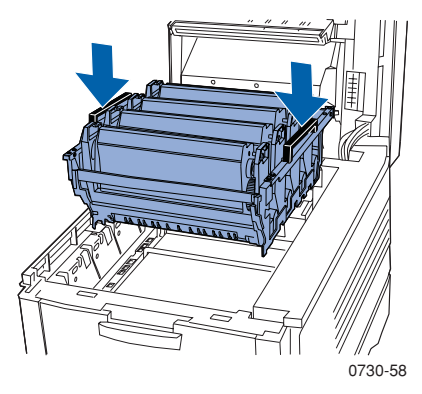

6. Laat de bovenkap weer langzaam op zijn plaats zakken.

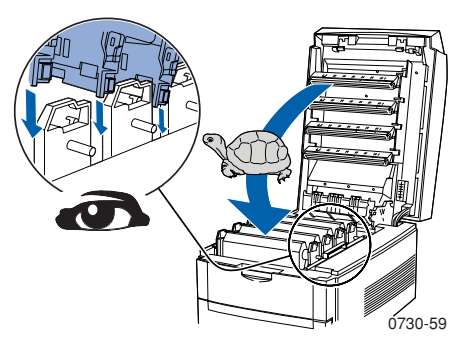

# Blokkade in gebied B

Voer de volgende stappen uit om een blokkade in gebied B op te lossen:

1. Open de voorkap (a) en verwijder geblokkeerd papier of transparanten (b).

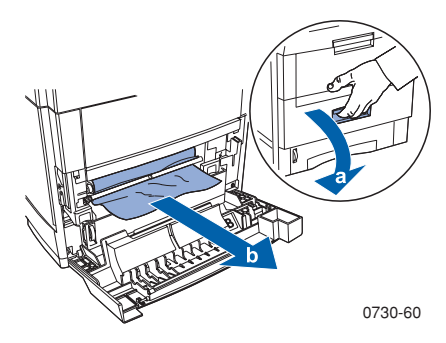

2. Als de optionele duplexeenheid is geïnstalleerd, trekt u deze eruit tot hij stopt. Til de klep op, verwijder het geblokkeerde papier en zet de duplexeenheid weer op zijn plaats.

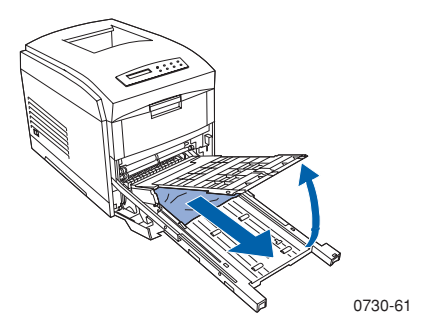

**3.** Sluit de voorkap.

**4.** Trek de universele lade open en verwijder eventueel geblokkeerd papier of transparanten.

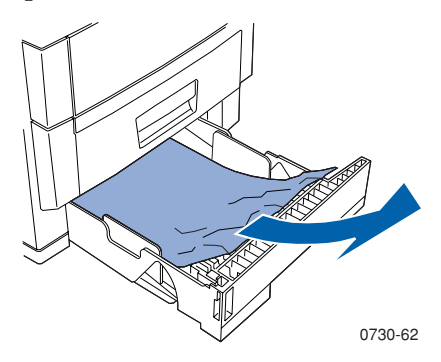

5. Haal de universele lade uit de printer.

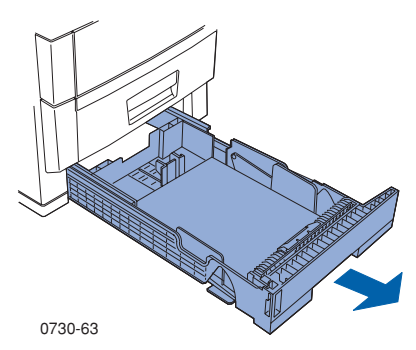

6. Verwijder geblokkeerd papier of transparanten.

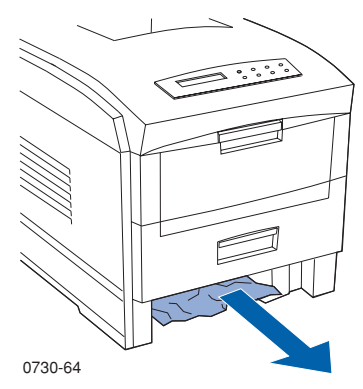

7. Zet de universele lade er weer in.

# Help-informatie

Raadpleeg de volgende bronnen voor informatie over uw printer.

# Cd-rom bij printer

- Gebruikershandleiding Phaser 1235-kleurenprinter
- Advanced Features and Troubleshooting Manual (Handleiding voor geavanceerde functies en problemen oplossen)
- Poster Installatiehandleiding
- Printerstuurprogramma's
- Installers stuurprogramma's (Mac, Windows, OS/2)
- Read Me met release-info
- Internet Services Help (Help bij Internetservices, HTML-documentatie)
- CentreWare Font Download Utility CentreWarehulpprogramma voor downloaden van lettertypen
- Disk Generating Utility (Hulpprogramma voor het maken van diskettes met stuurprogramma's)
- Driver Update Utility (Hulpprogramma voor het bijwerken van stuurprogramma's)
- Lettertypebeheer
- Adobe Acrobat Reader
- Adobe Type Manager (ATM)

### Xerox-website

#### www.xerox.com/officeprinting/

- Informatie over producten en toebehoren
- Printerstuurprogramma's downloaden
- Plaatselijke wederverkoper vinden
- On line-documentatie

# infoSMART<sup>™</sup> Knowledge Base

#### www.xerox.com/officeprinting/infoSMART/

- infoSMART<sup>™</sup> is de informatiebasis voor het oplossen van problemen die ook door het personeel van Xerox Customer Support (Xerox-klantenondersteuning) wordt gebruikt om de laatste technische informatie te geven over:
  - Kwesties met betrekking tot toepassingen
  - Netwerkkwesties
  - Printerfouten
  - Kwesties met betrekking tot afdrukkwaliteit
  - Het oplossen van problemen

# **Color Connection**

#### www.colorconnection.xerox.com/

Informatiebron voor het werken met kleuren, plus hulpmiddelen en informatie waarmee u het beste uit uw kleurenprinter kunt halen:

- Interactieve zelfstudies en handige tips voor het gebruik van uw printer en favoriete softwaretoepassingen.
- Gemakkelijke toegang tot technische ondersteuning on line.
- Aangepaste functies om tegemoet te komen aan uw persoonlijke behoeften.

# Andere on line-diensten

Abonneren op updateberichten www.colorconnection.xerox.com/ per e-mail: Technische ondersteuning www.xerox.com/officeprinting/support

# Een plaatselijke wederverkoper vinden

Zie www.xerox.com/officeprinting/contacts voor de meest recente informatie.

| <b>V.S.</b><br>1-800-835-6100 | <b>Canada</b><br>1-877-662-9338 | Buiten de V.S. en Canada<br>Neem contact op met de plaatselijke<br>Xerox-vestiging voor een lijst van<br>plaatselijke wederverkopers |
|-------------------------------|---------------------------------|----------------------------------------------------------------------------------------------------|
|                               |                                 | plaatsenjke wedelverkopers.                                                                                                    |

# Klant ondersteuning

Zie www.xerox.com/officeprinting/contacts voor de meest recente informatie.

# **Specificaties**

# Gegevensblad materiaalveiligheid voor kleuren-tonercassettes

Fabrikant: Xerox Corporation, Office Printing Business Postbus 1000, Wilsonville, Oregon, 97070-1000, Verenigde Staten

Aanmaakdatum: 26 juli 2000

SECTIE 1: PRODUCT-ID

| Productnamen           | Onderdeelnummers     |
|------------------------|----------------------|
| Tonercassette, zwart   | 006R90293, 006R90303 |
| Tonercassette, cyaan   | 006R90294, 006R90304 |
| Tonercassette, magenta | 006R90295, 006R90305 |
| Tonercassette, geel    | 006R90296, 006R90306 |
|                        |                      |

Opstartkit toebehoren

1235SS

#### Productgebruik: XEROX Phaser ® 1235 Kleurenprinters SECTIE 2: INFORMATIE OVER INGREDIËNTEN

| Ingrediënten (% per gewicht)          | CAS-nummer    |
|---------------------------------------|---------------|
| Polymeren (85-95%)                    | Handelsgeheim |
| Was (2-10%)                           | Handelsgeheim |
| Zwarte toner: carbonzwart (2-10%)     | 1333-86-4     |
| Cyaan toner: cyaanpigment (2-10%)     | Handelsgeheim |
| Magenta toner: magentapigment (2-10%) | Handelsgeheim |
| Gele toner: geelpigment (2-10%)       | Handelsgeheim |

#### SECTIE 3: GEVARENIDENTIFICATIE

BLOOTSTELLINGSROUTES: De tonerpoeder zit in een cassette. Bij juist gebruik komt minimale blootstelling met de toner voor door inhalering van, of contact op de huid.

POTENTIËLE GEVOLGEN VOOR DE GEZONDHEID: Als het product op de juiste wijze wordt gebruikt, zijn de gevaren voor de gezondheid niet noemenswaardig. Zie sectie 11, Toxicologische informatie.

#### Onmiddellijke effecten:

Inhalering: Minimale irritatie aan de luchtwegen, zoals het geval is voor elke soort niet-giftige stof

Huid: Wordt niet verwacht huidirritatie te veroorzaken

Ogen: Wordt niet verwacht oogirritatie te veroorzaken

Doorslikken: Dit is geen verwachte blootstellingsroute

#### Chronische effecten: Geen bekend.

TEKENS EN SYMPTOMEN VAN BLOOTSTELLING: Geringe irritatie van de luchtwegen.

MEDISCHE OMSTANDIGHEDEN, VERSLECHTERD DOOR BLOOTSTELLING: Geen bekend.

#### SECTIE 4: MAATREGELEN VOOR EERSTE HULP

INHALERING: Breng de persoon in de frisse lucht. Raadpleeg een arts als er zich symptomen voordoen.

OGEN: Als er deeltjes van de toner in de ogen komen, moeten de ogen grondig worden gespoeld met water. Raadpleeg een arts als er zich symptomen voordoen.

HUID: Grondig met water wassen. Raadpleeg een arts als er zich symptomen voordoen.

INDIEN DOORGESLIKT: Verdun de maaginhoud door verscheidene glazen water te drinken. Raadpleeg een arts als er zich symptomen voordoen.

#### SECTIE 5: MAATREGELEN VOOR BRANDWERING

ONTVLAMMINGSPUNT: Niet van toepassing

BRAND- EN EXPLOSIEGEVAAR: Toner is een brandbaar poeder. Zoals bij de meeste organische poeders, kunnen explosieve vermengingen voorkomen als de toner zich in de lucht verspreidt.

BLUSMEDIA: Water, droge chemische blusmiddelen, kooldioxide of schuim.

INSTRUCTIES VOOR BRANDWERING: Inhaleer de rook niet. Zoals bij elke brand moet u beschermende kleding dragen en onafhankelijke ontluchtingsapparaten gebruiken.

#### SECTIE 6: ONVOORZIENE VRIJGAVEMAATREGELEN

MORSEN OF LEKKAGE: Veeg de vrijgekomen toner op of gebruik de stofzuiger. Doe de toner voorzichtig in een afsluitbare afvalcontainer. Veeg langzaam, zodat er een minimum aan stof ontstaat tijdens het schoonmaken. Als u een stofzuiger gebruikt, moet de motor stofdicht zijn. Om statische lading te voorkomen, moet de stofzuiger via een geleidende kabel zijn geaard. Indien nodig, maakt u het residu schoon met zeep en water. Nadat de losse toner verwijderd is, moet de kleding gewassen of gestoomd worden.

#### SECTIE 7: VERWERKING EN OPSLAG

VERWERKING: Geen speciale voorzorgsmaatregelen benodigd bij normaal gebruik.

OPSLAG: Vermijd hoge temperaturen.

#### SECTIE 8: BLOOTSTELLING CONTROLEREN - PERSOONLIJKE BESCHERMING

Bij normaal gebruik van Xerox Phaser™ Kleurenprinters zijn er geen speciale persoonlijke beschermingsmaatregelen nodig.

LIMIET VAN DREMPELWAARDE (LVD): 10 mg/m $^3$  (totale hoeveelheid stof)

TOEGESTANE BLOOTSTELLINGSLIMIET (TB): 15 mg/m<sup>3</sup> (totale hoeveelheid stof); 5 mg/m<sup>3</sup> (stof die ingeademd kan worden)

BLOOTSTELLINGSLIMIET OP KORTE TERMIJN (BK): Geen limiet ingesteld PLAFONDLIMIET: Geen limiet ingesteld

XEROX BLOOTSTELLINGSLIMIET (XB): 2,5 mg/m<sup>3</sup> (totale hoeveelheid stof); 0,4 mg/m<sup>3</sup> (stof die ingeademd kan worden)

#### SECTIE 9: FYSIEKE EN CHEMISCHE EIGENSCHAPPEN

SUBSTANTIE/REUK: Zwart, blauw, rood of geel poeder/zwakke geur

KOOKPUNT: Niet van toepassing

OPLOSBAARHEID IN WATER: Niet oplosbaar

VERDAMPINGSFACTOR: Niet van toepassing

DICHTHEID DAMP (lucht = 1): Niet van toepassing

VLUCHTIGHEID: Niet van toepassing

VERZACHTINGSBEREIK: 43-60 °C (110-140 °F)

SMELTPUNT: Niet beschikbaar

SPECIFIEKE DICHTHEID (water = 1): Ongeveer 1

DRUK DAMP (mm Hg): Niet van toepassing

pH-waarde: Niet van toepassing

#### SECTIE 10: STABILITEIT EN REACTIVITEIT

STABILITEIT: Stabiel.

INCOMPATIBILITEIT MET ANDERE MATERIALEN: Sterke oxidatiemiddelen

GEVAARLIJKE POLYMERISATIE: Treedt niet op

GEVAARLIJKE DECOMPOSITIEPRODUCTEN: Tijdens een brand kunnen giftige gassen ontstaan door thermische decompositie of verbranding.

#### SECTIE 11: TOXICOLOGISCHE INFORMATIE

Dit materiaal werd door Xerox Corporation geëvalueerd. De onderstaande toxicologische gegevens zijn gebaseerd op de testresultaten van vergelijkbare toners.

Oraal LD50: >5 g/kg (ratten), praktisch niet-giftig

Huid LD50: >5 g/kg (konijnen), praktisch niet-giftig

Inhalering LC50: >5 mg/l (ratten, 4 uur blootgesteld), praktisch niet-giftig

Inhalering LD50: >20 mg/l (ratten, berekend op blootstelling van 1 uur), niet-giftig volgens DOT

Oogirritatie: Geen irritatie (konijnen)

Sensibilisatie huid: Geen irritatie (konijnen, menselijke huid)

Menselijke huid: Geen irritatie, geen sensibilisatie

Mutageniciteit: Geen mutageniciteit ontdekt bij Ames-analyse

Carcinogenen: Niet aanwezig

Extra informatie: Het resultaat van een door Xerox gesponsorde studie voor chronische inhalatie van toner wijst erop dat er zich bij het laagste blootstellingsniveau (1 mg/m<sup>3</sup>) geen verandering heeft voorgedaan in de longen van ratten. Dit niveau is het meest relevante voor mogelijke blootstelling bij mensen. Een zeer lichte mate van fibrose werd vastgesteld bij 25% van de proefdieren bij het middelste blootstellingsniveau (4 mg/m<sup>3</sup>). Bij het hoogste niveau (16 mg/m<sup>3</sup>) trad een lichte mate van fibrose op bij alle proefdieren. Deze resultaten worden toegeschreven aan "overbelasting van de longen", een algemene reactie als gedurende lange tijd zeer veel stof in de longen wordt opgenomen. Om te voldoen aan het EPA-testprotocol werd de studie uitgevoerd met een speciale soort testtoner. Deze testtoner kan tien keer beter worden ingeademd dan de commercieel Xerox-toner. Deze toner kan niet functioneel worden gebruikt in Xerox-apparatuur.

#### SECTIE 12: ECOLOGISCHE GEGEVENS

In water (96 uur) LC50: > 1000 mg/l (elrits, rivierforel)

#### SECTIE 13: OVERWEGINGEN VOOR WEGGOOIEN

Dit materiaal valt niet onder de RCRA-gevaarlijke afvalproducten, zoals gespecificeerd in 40 CFR 261 (van toepassing in de Verenigde Staten). Provinciale of plaatselijke afvalwetgeving kan echter extra beperkingen opleggen. De afvalverwerking moet volgens alle landelijke, provinciale en plaatselijke voorschriften plaatsvinden. Afvalverbranding mag alleen in een gesloten container plaatsvinden.

#### SECTIE 14: TRANSPORTGEGEVENS

DOT: Niet gereguleerd.

#### SECTIE 15: VOORSCHRIFTGEGEVENS

TSCA: Alle componenten van deze toners zijn vervaardigd volgens TSCA-richtlijnen.

RCRA: De TCLP-metalen liggen onder het EPA-niveau voor gevaarlijk afval.

VOORSTEL 65 VAN DE STAAT CALIFORNIË (VERENIGDE STATEN): Niet gereguleerd

REGISTRATIENUMMERS VOOR HANDELSGEHEIMEN (NEW JERSEY, VERENIGDE STATEN): (Zie sectie 2: Informatie over ingrediënten)

Polymeren: 80100252-5001P

Was: 80100252-5012P

Cyaanpigment: 80100252-5004P

Magentapigment: 80100252-5011P

Geelpigment: 80100252-5010P

WHMIS (CANADA): Deze toners zijn niet gereguleerd als gecontroleerde producten volgens de Canadese wetgeving WHMIS (onder de Workplace Hazardous Material Information System).

#### SECTIE 16: OVERIGE INFORMATIE

NFPA 704: Gezondheid-0, Brand-3, Reactiviteit-0 (alle kleuren) Oorspronkelijke preparatiedatum: 26 juli 2000 Xerox MSDS-nummer: A-0617, A-0618, A-0619, A-0620 Xerox Corporation Office Printing Business Milieu, Gezondheid en Veiligheid Postbus 1000 Mail Stop 60-512 Wilsonville, Oregon 97070, Verenigde Staten Printerinformatie: (+1) 800-835-6100 MSDS-informatie: (+1) 503-685-4093 Noodgeval bij transport (Chemtrec): (+1) 800-424-9300

### Gegevensblad materiaalveiligheid voor CleanTex<sup>®</sup> Alcopad

#### SECTIE 1: PRODUCTIDENTIFICATIE

Handelsnaam: Onderdeelnummer: Alcopad 016-1595-00 Productidentificatienummers: 806B, 806C, 806H, 806T, 806Z, 806

Chemische naam en synoniemen: Isopropylalcohol Chemische formule:  $CH_2CH(OH)CH_3$ Telefoonnummers in geval van nood: CHEMTREC (Transport): 1-800-424-9300 Productgebruik: Xerox Phaser<sup>®</sup> 1235 Kleurenprinter

#### SECTIE 2: INFORMATIE OVER INGREDIËNTEN

Component CAS-nr. % OSHA TB (ppm) ACGIL LVD (ppm) Isopropylalcohol 67-63-0 91,0 400 400 Water zonder ionen 7732-18-5 9,0 NB NB

#### SECTIE 3: GEVARENIDENTIFICATIE

Het product wordt gedistribueerd als een voorverzadigd papieren doekje voor eenmalig gebruik. Alle vloeistof wordt opgenomen door het hulpmiddel. Isopropylalcohol is een brandbare vloeistof. Bij oogcontact ontstaat plaatselijke irritatie en een brandend gevoel. Als de vloeistof niet direct wordt weggespoeld, is verwonding mogelijk. Herhaald of langdurig contact met de huid kan irritatie en huidontsteking veroorzaken. Blootstelling aan hogere waarden dan die van LVD kan irritatie van de luchtwegen en de ogen veroorzaken, alsmede hoofdpijn, duizeligheid en CNS-effecten. Kan schadelijk zijn bij inname.

Kankerverwekkendheid (OSHA/NTP/IARC/ACGIH): Niet vermeld. Medische omstandigheden verslechterd door blootstelling: Niet vermeld.

#### SECTIE 4: MAATREGELEN VOOR EERSTE HULP

OOGCONTACT: Spoel uit met water gedurende 15 minuten, ook onder de oogleden. Raadpleeg een arts.

HUIDCONTACT: Spoel uit met water.

INHALERING: Breng in de frisse lucht. Rustig houden. Breng de ademhaling weer op gang en ondersteun het zoals benodigd. Roep onmiddellijke medische hulp in.

INDIEN DOORGESLIKT: In het onwaarschijnlijke geval dat een reinigingsdoekje wordt ingeslikt, moet de eerste hulp worden geconcentreerd op het verwijderen van het object en het voorkomen van verstikking. Nadat het doekje is verwijderd, moet de betreffende persoon rustig worden gehouden. Roep onmiddellijk de hulp van een arts in.

#### SECTIE 5: MAATREGELEN VOOR BRANDWERING

ONTVLAMMINGSPUNT (TCC): 13 °C (56 °F)

BRANDBAARHEIDSLIMIETEN (% PER VOLUME): LEL: NB UEL: NB TEMPERATUUR VOOR AUTOMATISCHE ONTSTEKING in graden C (graden F): NB BLUSMEDIA: Brand die wordt veroorzaakt door isopropylalcohol kan worden bestreden met kooldioxide, droge chemische blusmiddelen of alcoholschuim. Water kan worden gebruikt om aan de brand blootgestelde containers af te koelen.

UITZONDERLIJK BRAND- OF EXPLOSIEGEVAAR: Uit isopropylalcohol kunnen dampen vrijkomen die bij of boven het ontvlammingspunt kunnen worden ontstoken.

NFPA-WAARDEN: GEZONDHEID (1)

BRANDBAARHEID (3)

REACTIVITEIT (0)

De formule staat geclassificeerd als een brandbare vloeistof (OSHA-klasse IB)

NB = Niet beschikbaar

#### SECTIE 6: ONVOORZIENE VRIJGAVEMAATREGELEN

Aangezien de isopropylalcoholoplossing volledig wordt geabsorbeerd door het reinigingsdoekje en het slechts een kleine hoeveelheid vloeistof per doekje betreft, is de kans op morsen klein. Voor het geval dat er echter veel vloeistof vrijkomt, moet de ruimte goed worden geventileerd. Dit geldt vooral voor de lagergelegen plaatsen, waar dampen kunnen opeenhopen. Verwijder alle ontstekingsbronnen. Het reinigingspersoneel moet beschermende kleding dragen tegen contact met vloeistoffen en inhalatie van dampen.

#### SECTIE 7: VERWERKING EN OPSLAG

Bewaar het product in een schone, koele en geventileerde ruimte zonder oxidatiemiddelen en uit de buurt van ontstekingsmiddelen. Hanteer en bewaar het product volgens OSHA-klasse IB-maatregelen voor brandbare vloeistoffen. Electriciteitsdiensten moeten voldoen aan de toepasselijke codes. Gebruik gereedschap dat niet vonkt.

#### SECTIE 8: BLOOTSTELLING CONTROLEREN – PERSOONLIJKE BESCHERMING

Zorg voor ventilatie voor het handhaven van LVD-waarden. Gebruik gereedschap dat niet vonkt. Vermijd het inhaleren van dampen, contact met de ogen en herhaaldelijk of langdurig huidcontact. Het product niet innemen.

#### SECTIE 9: FYSIEKE EN CHEMISCHE EIGENSCHAPPEN

KOOKPUNT (80 °C) (180 °F) % VLUCHTIGHEID PER VOLUME bij 25 °C: 100 DRUK DAMP (mmHg bij 25 °C): 33 VERDAMPINGSFACTOR (BUTYLACETAAT-1) >1 DICHTHEID DAMP (LUCHT = 1): <1 VORM: vloeistof % OPLOSBAAR IN WATER bij 25 °C: 100 REUK: alcohol SPECIFIEKE DICHTHEID (G/CC bij 25 °C): 0.79 SUBSTANTIE VAN VLOEISTOF: helder

#### SECTIE 10: STABILITEIT EN REACTIVITEIT

STABILITEIT: Stabiel. GEVAARLIJKE POLYMERISATIE: Treedt niet op. INCOMPATIBILITEITEN / TE VERMIJDEN SITUATIES: Bijtende middelen, aminen, alkanolaminen, aldehyden, ammoniak, sterke oxidatiemiddelen en chloorsamenstellingen.

GEVAARLIJKE DEČOMPOSITIEPRODUCTEN: Koolmonoxide

#### SECTIE 11: TOXICOLOGISCHE INFORMATIE

Niet beschikbaar

#### SECTIE 12: ECOLOGISCHE INFORMATIE

Niet beschikbaar

#### SECTIE 13: OVERWEGINGEN VOOR WEGGOOIEN

Volg de landelijke, provinciale en plaatselijke wetgeving.

#### SECTIE 14: TRANSPORTGEGEVENS

DOT-CLASSIFICATIE: Niet gereguleerd. Juiste verzendnaam: Gevarenklasse: UN-nummer: Pakketgroep: Gevarenlabel:

IATA / ICAO-CLASSIFICATIE: Niet gereguleerd. Juiste verzendnaam: Gevarenklasse: UN-nummer: Pakketgroep: Gevarenlabel:

IMDG-CLASSIFICATIE: Niet gereguleerd. Juiste verzendnaam: Gevarenklasse: IMDG-paginanummer: Pakketgroep: Ontvlammingspunt: (in °C): Watervervuilend:

#### SECTIE 15: VOORSCHIFTGEGEVENS

SARA TITLE III RAPPORTAGE: Chemische toxische stof (sectie 313): Niet vermeld. Zeer gevaarlijke substanties: Niet vermeld. Sectie 302, 304, 311, 312)

Gevarenklasse: Chronisch gezondheidsgevaar: Ja Acuut gezondheidsgevaar: Ja Brandgevaar: Ja Drukgevaar: Nee Reactiviteitsgevaar: Nee

**STATUS VOORRAAD TSCA:** Alle componenten staan vermeld op de TSCA-voorraad.

#### SECTIE 16: OVERIGE INFORMATIE

De hierin verschafte informatie is samengesteld uit interne rapporten en gegevens uit professionele publicaties. De informatie wordt verstrekt zonder enige garantie, expliciet of impliciet. Dit document is uitsluitend bedoeld als hulpmiddel bij de evaluatie van de geschiktheid en het juiste gebruik van het materiaal, en bij het op de juiste wijze toepassen van de veiligheidsvoorzorgsmaatregelen en -procedures. Werknemers moeten deze informatie gebruiken als supplement bij andere informatie die door hen is samengesteld. Voor het juiste gebruik van de materialen moet een onafhankelijke beslissing worden gemaakt welke informatie uit alle bronnen het meest geschikt is. De gebruiker moet verzekeren dat alle gebruikte informatie voldoet aan de landelijke, provinciale en plaatselijke wetgeving en voorschriften.

Voorbereid door:

CleanTex Products 33 Murray Hill Drive Nanuet, NY 10954, Verenigde Staten

Juni 1997

Specificaties

Phaser 1235 Kleurenprinter

# Index

### A

afdrukkwaliteit problemen oplossen 48 afdrukmodi aanpassen 14 afdruktips labels 38 papier 18 automatisch dubbelzijdig afdrukken 40 duplex-eenheid, onderdeelnummer 8

### С

Color Connection 63

### D

drums voor vastleggen beeld, onderdeelnummer 3 dubbelzijdig afdrukken. automatisch 40 handmatig 43

duplex-eenheid, onderdeelnummer 8

### E

e-mail-berichtendienst 63 enveloppen afdrukken 35

### F

fuser, onderdeelnummer 4

### G

geheugen, extra onderdeelnummer 8

Gebruikershandleiding

# Η

handmatig dubbelzijdig afdrukken 43 Help-informatie Cd-rom bij printer, inhoud 62 infoSMART™-software 63 voorpaneel, Help-knop 62

### 

infoSMART™-software 63 interne vaste schijf, onderdeelnummer 7

### Κ

kleurcorrectie 15

### L

labels afdrukken 38 afdruktips 38 onderdeelnummers 6

### Μ

media laden, multifunctionele sheetfeeder (MBF) 31 ondersteunde grootten 20 universele lade, gebruik 23 mediablokkades voorkomen van 54 multifunctionele sheetfeeder (MBF) laden 31 media, eigenschappen 29

#### Ν

netwerkkaart, onderdeelnummer 8

### 0

onderdeelnummer

automatische dubbelzijdige afdrukeenheid 8 drums voor vastleggen beeld 3 extra geheugen 8 fuser 4 interne vaste schijf 7 labels 6 netwerkkaart 8 overdrachtriem 4 papier 3, 5 PhaserShare Token Ring-netwerkkaart 8 printerstation 8 reinigingskit 6, 7 standaardtonercassettes 2 tonercassette met hoge capaciteit 2 transparant 5 universele lade 7 overdrachtriem onderdeelnummer 4

### Ρ

paginagrootte, afbeeldingsgebied ondersteunde grootten 20 papier afdruktips 18 onderdeelnummers 3, 5 universele lade, gebruik 23 papiernummers rollerset papierinvoer 3, 5 premium, afdrukmodus 14 printerstation onderdeelnummer 8 problemen oplossen afdrukkwaliteit 48 gebruiken, Help-knop voorpaneel 62 gebruiken, infoSMART<sup>™</sup>-software 63 Help-informatie 62 inhoud gebruiken, Cd-rom bij printer 62

### R

reinigingskit onderdeelnummers 6, 7 rollerset papierinvoer onderdeelnummers 3, 5

### S

snel in kleur, afdrukmodus 14 speciale media overzicht 29 standaardtonercassettes, onderdeelnummer 2

### Т

TekColor-kleurcorrecties 15 toebehoren en accessoires bestellen 1 tonercassette met hoge capaciteit, onderdeelnummer 2 transparant laden in de universele lade 25 onderdeelnummers 5 universele lade, gebruik 23 transparant, afdrukmodus 14

### U

uitgebreid, afdrukmodus 14 universeel laden in de universele lade 25 universele lade laden, media 25 onderdeelnummer 7 papier, eigenschappen 23 transparanten, eigenschappen 23

### V

vaste schijf, onderdeelnummer 7 voorgeperforeerd papier afdrukken 40 voorpaneel Help-knop 62

### X Xerox-website 62

### Ζ

zwart-wit, afdrukmodus 14

Phaser 1235 Kleurenprinter

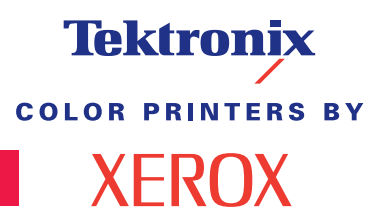

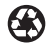

Printed on recycled paper

071-0739-00